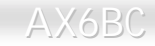

#### **Online-Handbuch**

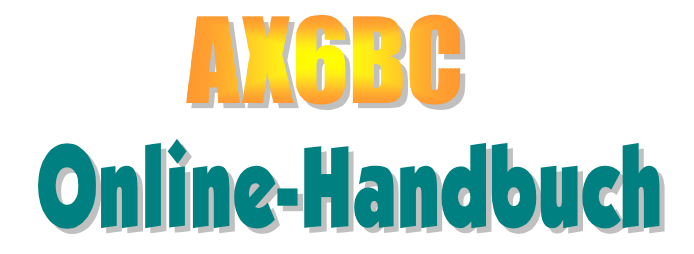

DOK. NR. : AX6BC-OL-G0001A

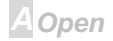

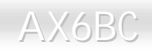

### Online-Handbuch

#### **Bevor Sie beginnen**

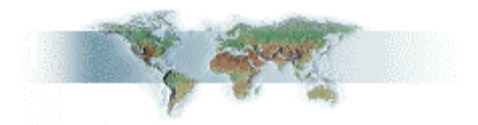

Dieses Online-Handbuch ist im <u>PDF-Format</u>, wir empfehlen Ihnen, Adobe Acrobat Reader 4.0 für die Onlineansicht zu verwenden. Sie finden dieses Programm auf der <u>Bonus-CD</u> oder als Gratis-Download auf <u>Adobes Website</u>.

Obwohl dieses Online-Handbuch für Bildschirmansicht optimiert ist, können Sie es nichtsdestotrotz ausdrucken, und zwar auf A4-Größe, 2 Seiten pro A4-Blatt auf Ihrem Drucker. Hierzu wählen Sie **Datei > Seite einrichten** und folgen den Anweisungen Ihres Druckertreibers.

Danke für Ihre Mithilfe beim Retten unseres Planeten.

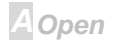

### Online-Handbuch

### **Schnellinstallation**

Auf dieser Seite finden Sie einen schnellen Überblick über die Installation Ihres Systems. Folgen Sie jedem Schritt.

- 1 Installation von CPU und Lüfter
- 2 Installation von Systemspeicher (DIMM)
- 3 Anschluß des Frontplattenkabels
- 4 Anschluß von IDE und Floppykabel
- 5 Anschluß des ATX-Netzkabels
- 6 Anschluß der Kabel für das Feld auf der Rückseite
- 7 Power-on und Load BIOS Setup
- 8 Einstellung der CPU-Frequenz
- 9 System neu starten
- **10** Installation des Betriebsystems (wie z. B. Windows 98)
- 11 Installation von Treibern und Hilfsprogrammen

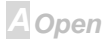

Online-Handbuch

#### Layout des Motherboards

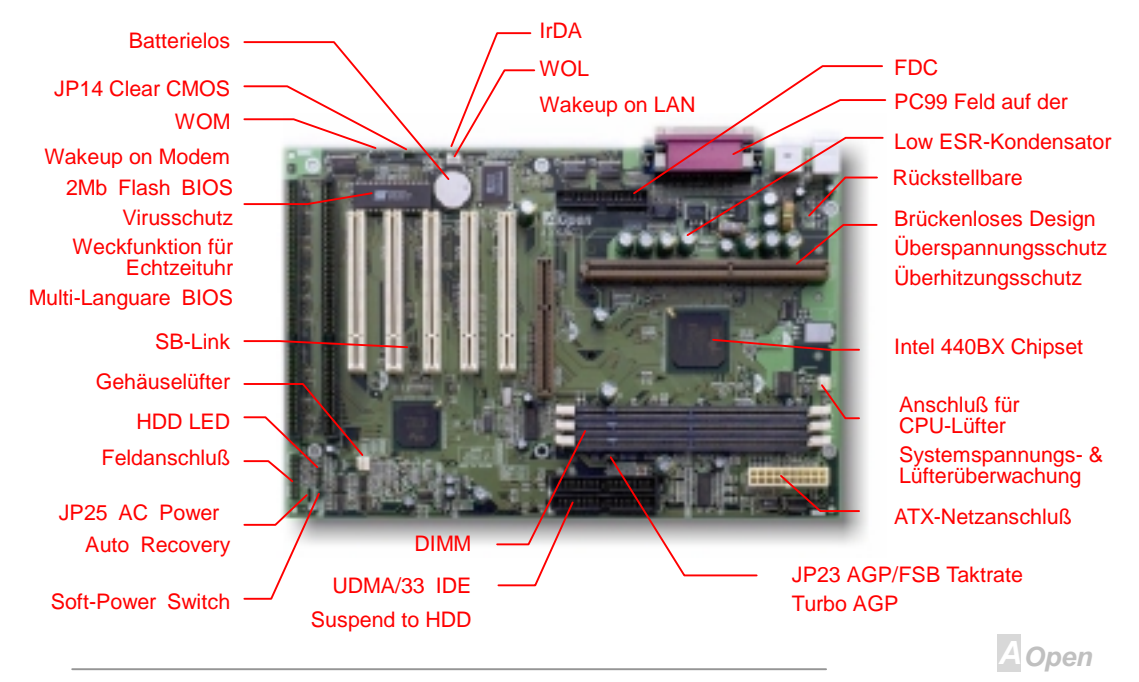

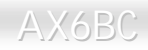

### Online-Handbuch

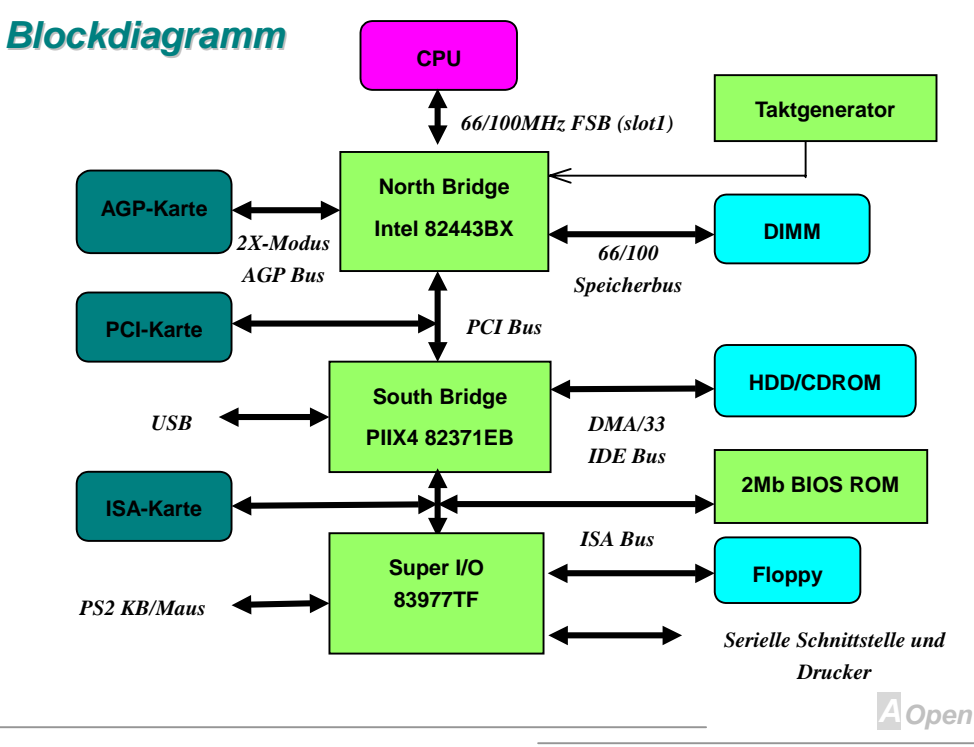

### Online-Handbuch

## AX6BC

# Hardware

Dieses Kapitel beschreibt Brücken, Anschlüsse und Hardwaregeräte dieses Motherboards.

**Anmerkung:** Elektrostatische Entladung kann Prozessor, Laufwerke, Erweiterungskarten und andere Komponenten beschädigen. Achten Sie immer auf die folgenden Sicherheitsvorkehrungen, bevor Sie eine Systemkomponente einbauen.

1.Entnehmen Sie keine Komponenten aus ihren Schutzverpackungen, bevor Sie bereit zur Installation sind.

2. Tragen Sie ein Handgelenkserdungsband und befestigen es an einem Metallteil des Systems, bevor Sie eine Komponente anfassen. Wenn Sie kein solches Band zur Verfügung haben, halten Sie Kontakt mit dem System auf andere Weise aufrecht,.

A Open

## Online-Handbuch

#### JP14 CMOS löschen

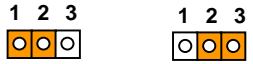

D OOO 1.

Normalbetrieb (Voreinstellung)

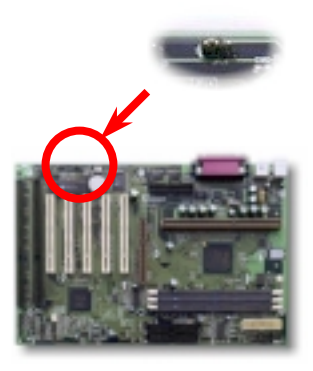

Sie können das CMOS löschen oder die Systemvoreinstellungen wiederherstellen. Zum Löschen des CMOS gehen Sie wie folgt vor.

- 1. Schalten Sie das System ab und trennen das Netzkabel ab.
- 2. Trennen Sie das ATX-Netzkabel vom Anschluß PWR2.

3. Finden Sie JP14 und schließen die Pole 2-3 für einige Sekunden kurz.

4. Richten Sie die Normaleinstellungen von JP14 durch Kurzschließen der Pole 1-2 wieder ein.

5. Schließen Sie das ATX-Netzkabel wieder an den Anschluß PWR2 an.;

Tip: Wann sollte ich das CMOS löschen?

- 1. Wenn Sie aufgrund von Übertaktung nicht booten können.
- 2. Wenn Sie Ihr Paßwort vergessen haben.
- 3. Zur Hilfe bei der Fehlerbehebung

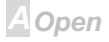

### Online-Handbuch

#### CPU-Steckplatz und Lüfteranschluß

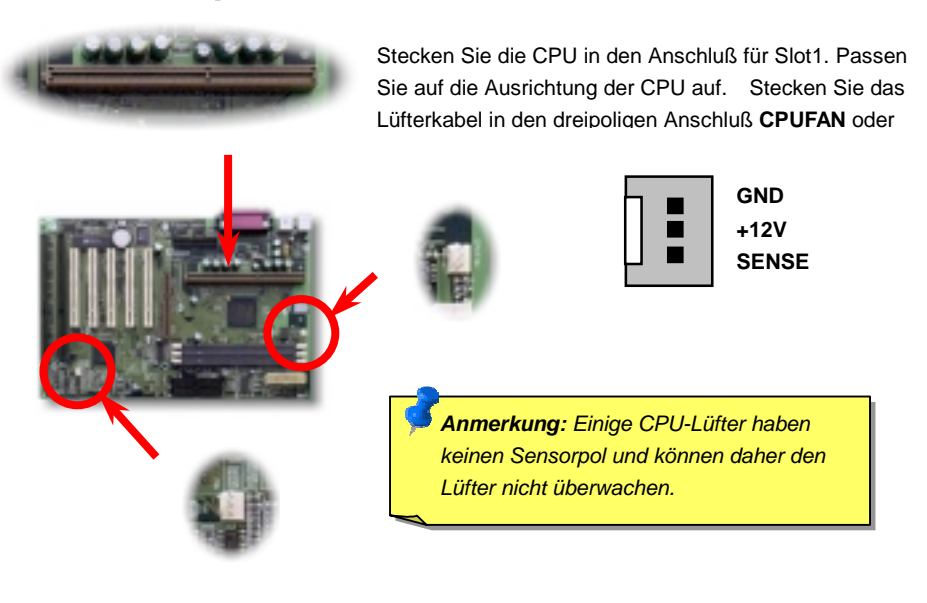

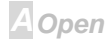

#### CPU Brückenloses CPU-Design

CPU VID-Signal und <u>SMbus</u> Taktgenerator bieten automatische Erkennung der CPU-Spannung und erlauben Ihnen die Einstellung der CPU-Frequenz durch das <u>BIOS-Setup</u>, wobei keine Brücken oder Switches verwendet werden müssen. Die richtige CPU-Information wird im <u>EEPROM</u> gespeichert Mit diesen Technologien werden die Nachteile des Pentium-basierten brückenlosen Designs ausgeschaltet. Sie brauchen sich keine Sorgen mehr um fehlerhafte Erkennung der CPU-Spannung zu machen und brauchen das Gehäuse im Falle eines Fehlschlagens der CMOS-Batterie nicht zu öffnen.

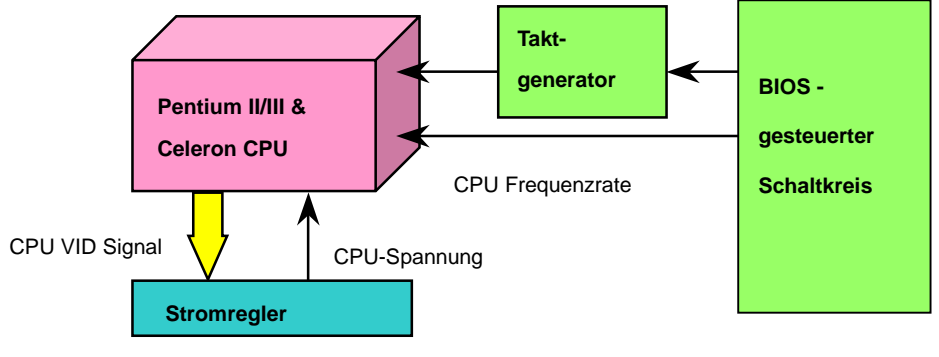

(erzeugt CPU-Spannung automatisch)

AOpen

### Online-Handbuch

#### Einstellung der CPU-Kernspannung

Dieses Motherboard unterstützt die CPU VID-Funktion. Die CPU-Kernspannung wird automatisch erkannt und der Bereich liegt zwischen 1.3V und 3.5V. Eine Einstellung der CPU-Kernspannung ist nicht notwendig.

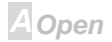

#### Einstellung der CPU-Frequenz

Dieses Motherboard wurde ohne CPU-Brücken konstruiert. Sie können die CPU-Frequenz über das BIOS-Setup einstellen, keine Einstellung von Brücken oder Switches ist erforderlich.

BIOS-Setup > Chipset Features Setup > <u>CPU Clock Frequency</u>

#### BIOS-Setup > Chipset Features Setup > <u>CPU Clock Ratio</u>

| CPU-Rate        | 1.5x, 2x, 2.5x, 3x, 3.5x, 4x, 4.5x, 5x, 5.5x, 6x, 6.5x, 7x, 7.5x, und 8x              |
|-----------------|---------------------------------------------------------------------------------------|
| CPU- <u>FSB</u> | 66.8, 68.5, 75, 83.3, 100, 103, 112, 117, 124, 129, 133.3, 138, 143, 148 und 153 MHz. |

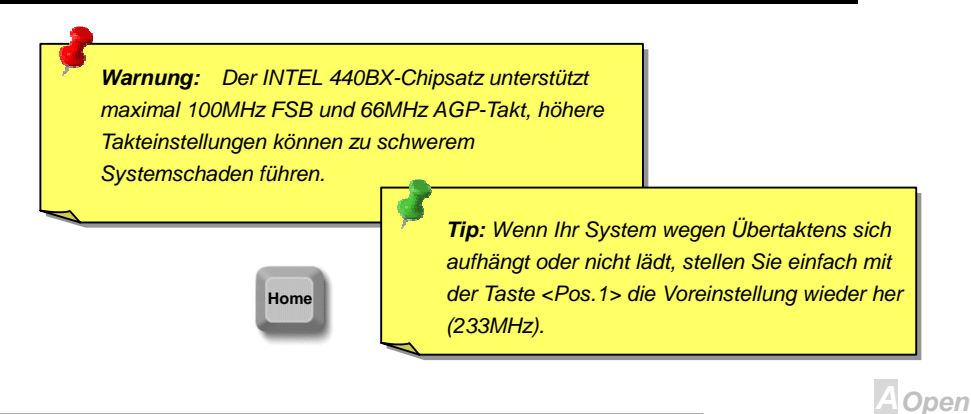

| СРИ              | CPU-Kernfrequenz | FSB-Takt | Rate |  |
|------------------|------------------|----------|------|--|
| Celeron 300A     | 300MHz =         | 66MHz    | 4.5x |  |
| Celeron 366      | 366MHz=          | 66MHz    | 5.5x |  |
| Celeron 366      | 366MHz=          | 66MHz    | 5.5x |  |
| Celeron 400      | 400MHz=          | 66MHz    | 6x   |  |
| Pentium II 233   | 233MHz =         | 66MHz    | 3.5x |  |
| Pentium II 333   | 333MHz =         | 66MHz    | 5x   |  |
| Pentium II 350   | 350MHz=          | 100MHz   | 3.5x |  |
| Pentium II 400   | 400MHz =         | 100MHz   | 4x   |  |
| Pentium III 450  | 450MHz=          | 100MHz   | 4.5x |  |
| Pentium III 500  | 500MHz =         | 100MHz   | 5x   |  |
| Pentium III 550E | 550MHz =         | 100MHz   | 5.5x |  |
| Pentium III 600E | 600MHz =         | 100MHz   | 6x   |  |
| Pentium III 650E | 650MHz =         | 100MHz   | 6.5x |  |
| Pentium III 700E | 700MHz =         | 100MHz   | 7x   |  |

#### Kernfrequenz = CPU <u>FSB</u> Takt \* CP- Rate

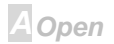

### JP23 AGP / FSB Taktrate (Turbo AGP)

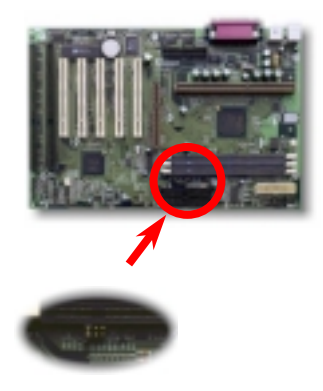

| 2 4     | 46       | 246     | 2 | 4   | 6 |
|---------|----------|---------|---|-----|---|
| 0       | 0        | 000     | 0 | 0   | 0 |
| 0       | >০       | 000     | 0 | 0   | 0 |
| 1 :     | 3 5      | 1 3 5   | 1 | 3   | 5 |
| Auto (V | oreinste | llu 2/3 |   | 1/1 |   |

Wir empfehlen, JP23 auf Auto zu stellen, wenn Sie nicht gerade übertakten. Es gibt zwei CPU-Typen, 66MHz FSB und 100/133MHz FSB. Wenn JP23 auf Auto gestellt ist, wird die <u>AGP</u> Taktrate automatisch vom Chipsatz erkannt. Für 66M CPUs ist dies 1/1, für 100/133M CPUs ist es 2/3. Sie können die AGP-Frequenz beim Übertakten auch manuell ändern.

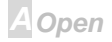

#### AGP Takt = CPU FSB Takt x Taktrate

| Taktrate                                 | CPU FSB Takt | AGP Takt |
|------------------------------------------|--------------|----------|
| Auto mit 66MHz CPU, 1/1                  | 66MHz        | 66MHz    |
| Auto mit 100/133MHz CPU, 2/3             | 100MHz       | 66MHz    |
| Auto mit 100/133MHz CPU, 2/3, übertaktet | 133MHz       | 88.6MHz  |
| 2/3, übertakten                          | 100MHz       | 66MHz    |
| 2/3, übertakten                          | 133MHz       | 88.6MHz  |
| 2/3, übertakten                          | 153MHz       | 102MHz   |
| 1/1, übertakten                          | 100MHz       | 100MHz   |
| 1/1, übertakten                          | 133MHz       | 133MHz   |
| 1/1, übertakten                          | 153MHz       | 153MHz   |

**Warnung:** Der INTEL 440BX-Chipsatz unterstützt maximal 100MHz FSB und 66MHz AGP-Takt, höhere Takteinstellungen können zu schwerem Systemschaden führen.

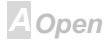

### Online-Handbuch

#### **DIMM-Steckplatz**

Dieses Motherboard hat drei 168-polige <u>DIMM-Steckplätze</u>, in denen Sie Systemspeicher bis zu **768Mb** einbauen können. Sowohl <u>SDRAM</u> als auch Registered (Buffered) SDRAM sind unterstützt. Beachten Sie aber bitte, daß SDRAM und Registered SDRAM nicht zusammen verwendet werden dürfen.

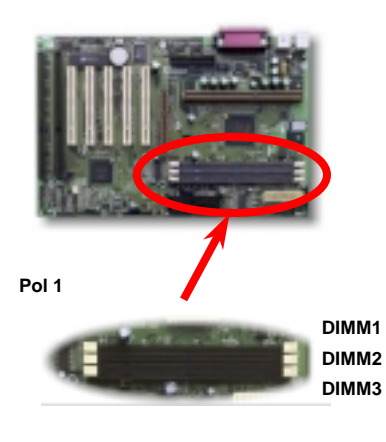

**Tip:** Die Treibfähigkeit von Chipsätzen der neuen Generation ist durch das Fehlen eines Speicherpuffers (für bessere Leistung) eingeschränkt. Dies macht die DRAM-Chipzahl zu einem wichtigen Faktor bei der Installation von DIMMs. Leider kann das BIOS die korrekte Chipzahl nicht identifizieren, Sie müssen die Chips selbst zählen. Es gilt die die Faustregel: **Bei Sichtprüfung verwenden Sie nur DIMMs mit unter 16 Chips**.

### Online-Handbuch

DIMMs können einseitig oder doppelseitig sein, mit 64-Bit Daten- und 2 oder 4 Taktsignalen. Wir empfehlen Ihnen sehr die Verwendung von 4-Takt-SDRAM wegen seiner besseren Zuverlässigkeit

**Tip:** Zur Identifikation von 2-Takt und 4-Takt-DIMM können Sie nachsehen, ob etwaige Spuren mit den goldenen "Finger "polen 79 und 163 des SDRAM verbunden sind. Wenn ja, ist das SDRAM wahrscheinlich viertaktig, ansonsten zweitaktig.

**Tip:** Zur Identifikation von einseitigen oder doppelseitigen DIMM können Sie nachsehen, ob etwaige Spuren mit den goldenen "Finger "polen 114 und 129 des SDRAM verbunden sind. Wenn ja, ist das SDRAM wahrscheinlich zweiseitig, ansonsten einseitig

A Open

### Online-Handbuch

#### Frontplattenanschlüsse

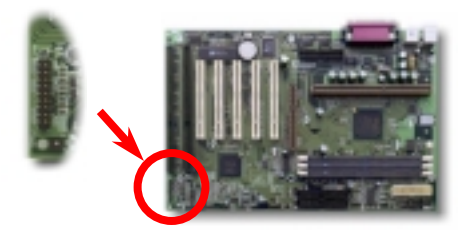

Schließen Sie die Anschlüsse für Netz-LED, Tastenverriegelung, Lautsprecher und Resetschalter an die entsprechenden Pole an.

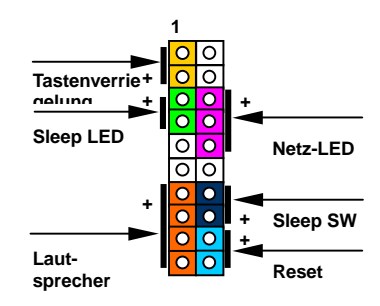

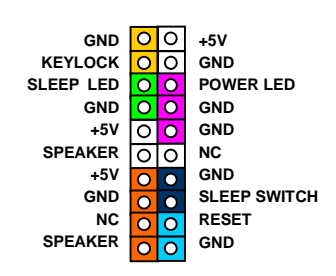

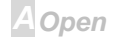

## Online-Handbuch

### Festplatten-LED

Der HDD-LED-Anschluß ist für verschiedene Gehäusetypen gedacht – tatsächlich sind nur zwei Pole zum Anschluß der LED notwendig. Wenn Ihr Gehäuse einen 4-poligen Anschluß hat, verbinden Sie einfach hier. Wenn Sie nur einen 2-poligen Anschluß haben, verbinden Sie bitte mit Pin 1-2 oder Pin 3-4, je nach Polarität.

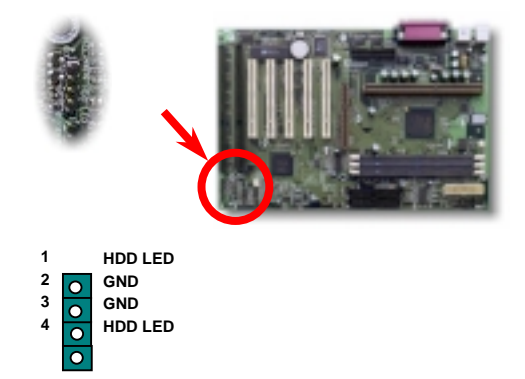

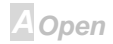

### Online-Handbuch

#### **ATX Soft-Power-Switch**

1 2 0

Finden Sie das Netzschalterkabel in Ihrem ATX-Gehäuse. Es ist ein 2-poliger weiblicher Anschluß an der Gehäusefrontplatte. Stecken Sie diesen Anschluß in den Soft-Power-Switch-Anschluß namens **SPWR**.

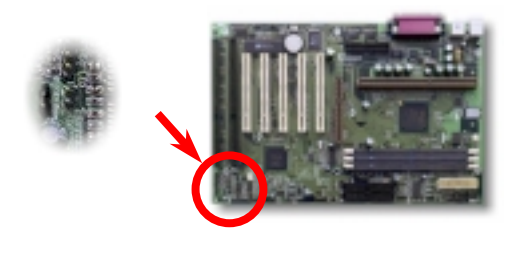

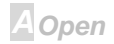

### Online-Handbuch

#### ATX-Netzstromanschluß

Das ATX-Netzteil verwendet den unten gezeigten 20-poligen Anschluß. Vergewissern Sie sich, daß Sie ihn in die richtige Richtung einsetzen.

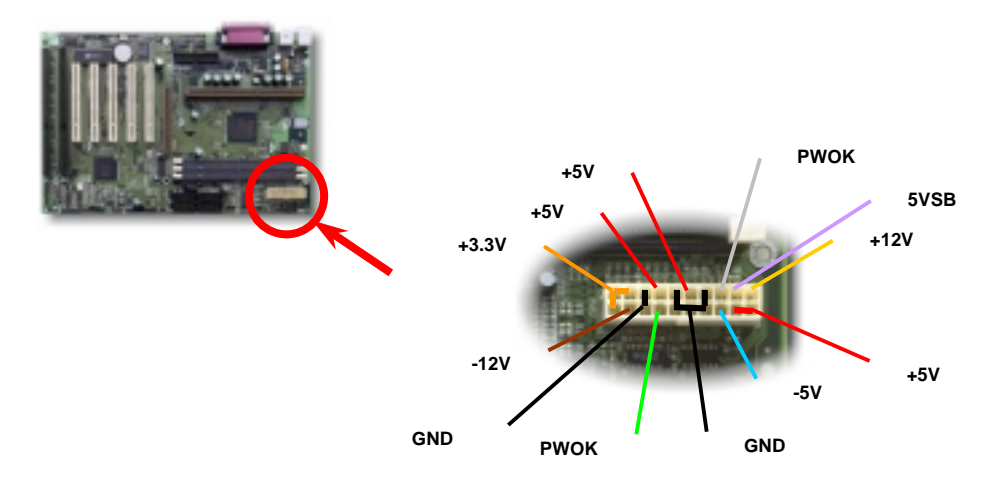

A Open

### JP25 - Automatische Wiederaufnahme des Netzstroms

Ein traditionelles ATX-System sollte im Power-Off-Zustand bleiben, wenn der Netzstrom nach einem Stromausfall wiederhergestellt wird. Dieses Design ist unpraktisch für Netzwerkserver oder Workstations ohne UPS, die sich bei der Wiederherstellung des Stroms neu einschalte müssen. Aktivieren von JP25 kann dieses Problem lösen.

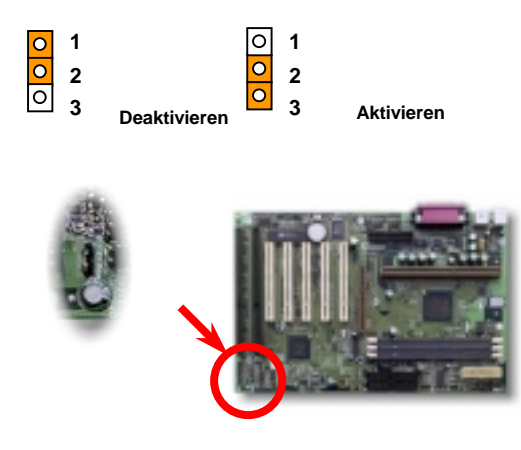

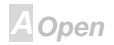

### Online-Handbuch

### **IDE- und Floppyanschluß**

Verbinden Sie das 34-polige Floppykabel und das 40-polige IDE-Kabel an den Floppyanschluß FDC bzw. IDE Anschluß **IDE1**, **IDE2**. Pol 1 des Kabels ist normalerweise rot gekennzeichnet. Achten Sie auf die richtige Ausrichtung von Pol 1. Falsche Ausrichtung kann zu Systembeschädigung führen.

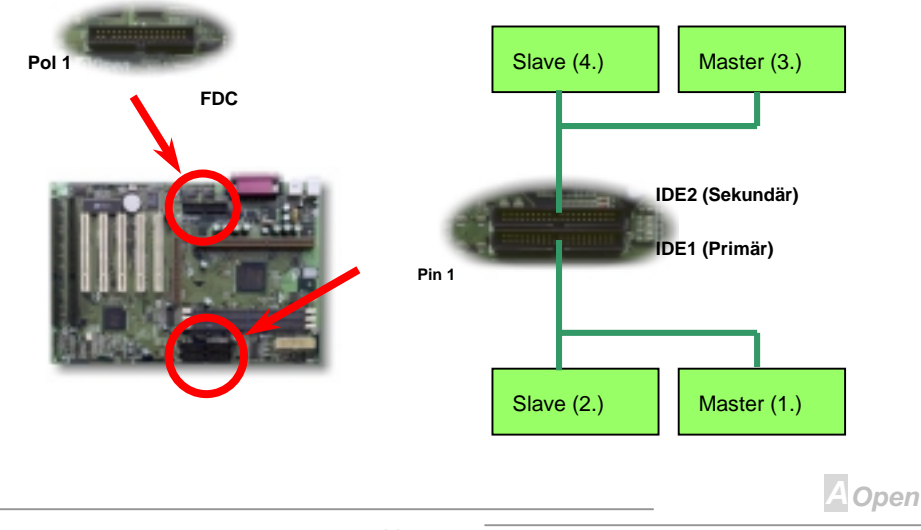

## Online-Handbuch

IDE1 wird auch als der primäre Kanal und IDE2 der sekundäre Kanal genannt. Jeder Kanal unterstützt zwei IDE-Geräte; insgesamt vier Geräte. Um zusammenarbeiten zu können, müssen die beiden Geräte auf jedem Kanal auf **Master-** bzw. **Slave-**Modus gestellt werden. Beide können auf Festplatte oder CDROM gestellt werden. Die Einstellung als Master- oder Slave-Modus hängt von der Brücke auf Ihrem IDE-Gerät ab, schauen Sie also bitte im Handbuch Ihrer Festplatte bzw. CDROM nach.

*Warnung:* Die Spezifikation des IDE-Kabel ist maximal 46cm, achten Sie darauf, daß Ihr Kabel diese Länge nicht überschreitet.

> **Tip:** Für bessere Signalqualität empfehlen wir, das letzte Gerät auf Master zu stellen und die empfohlenen Arbeitsschritte zur Installation Ihres neuen Geräts zu befolgen. Bitte schauen Sie sich hierzu das oben gezeigte Diagramm an.

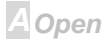

Dieses Motherboard unterstützt <u>Ultra DMA/33</u> Modus. Die folgende Tabelle listet die Transferrate der IDE PIO und DMA-Modi auf. Der IDE-Bus ist 16-Bit, was bedeutet, daß jeder Transfer aus zwei Bytes besteht.

| Modus       | Takt pro<br>33MHz PCI | Taktzahl | Zyklusrate | Datentransferrate                 |
|-------------|-----------------------|----------|------------|-----------------------------------|
| PIO Modus 0 | 30ns                  | 20       | 600ns      | (1/600ns) x 2 Byte = 3.3MB/S      |
| PIO Modus 1 | 30ns                  | 13       | 383ns      | (1/383ns) x 2 Byte = 5.2MB/S      |
| PIO Modus 2 | 30ns                  | 8        | 240ns      | (1/240ns) x 2 Byte = 8.3MB/S      |
| PIO Modus 3 | 30ns                  | 6        | 180ns      | (1/180ns) x 2 Byte = 11.1MB/      |
| PIO Modus 4 | 30ns                  | 4        | 120ns      | (1/120ns) x 2 Byte = 16.6MB/      |
| DMA Modus ( | 30ns                  | 16       | 480ns      | (1/480ns) x 2 Byte = 4.16MB/\$    |
| DMA Modus 1 | 30ns                  | 5        | 150ns      | (1/150ns) x 2 Byte = 13.3MB/\$    |
| DMA Modus 2 | 30ns                  | 4        | 120ns      | (1/120ns) x 2 Byte = 16.6MB/\$    |
| UDMA/33     | 30ns                  | 4        | 120ns      | (1/120ns) x 2 Byte x2 =<br>33MB/S |

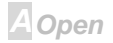

### Online-Handbuch

#### IrDA-Anschluß

Der IrDA-Anschluß kann für die Unterstützung drahtloser Infrarotmodule konfiguriert werden. Mit diesem Modul und Anwendungssoftware wie z. B. Laplink oder Windows 95 Direct Cable Connection können Sie Dateien auf oder von Laptops, Notebooks, PDA-Geräte und Druckern übertragen. Dieser Anschluß unterstützt HPSIR (115.2Kbps, 2 Meter) und ASK-IR (56Kbps).

Installieren Sie das Infrarotmodul am **IrDA-**Anschluß und aktivieren die Infrarotfunktion im BIOS-Setup, <u>UART Modus Wählen</u>,. Achten Sie auf die richtige Ausrichtung beim Einstecken des IrDA-Anschluß.

| Pin 1 | 1 2 3 4<br>0 00            | 56                                     |
|-------|----------------------------|----------------------------------------|
|       | 1<br>2<br>3<br>4<br>5<br>6 | +5V<br>NC<br>IRRX<br>GND<br>IRTX<br>NC |

## Online-Handbuch

### WOM (Zero Voltage Wake on Modem -Null-Volt-Weckfunktion für Modem )

Dieses Motherboard verwendet besondere Schaltkreise zur Unterstützung der Wake On Modem-Funktion, sowohl für interne Modemkarten als auch externe Modems. Da interne Modemkarten keinen Strom verbrauchen, wenn der Systemstrom ausgeschaltet ist, empfehlen wir die Verwendung eines internen Modems. Zum Anschluß eines internen Modem verbinden Sie das 4-polige Kabel vom **RING**-Anschluß der Modemkarte mit dem **WOM**-Anschluß auf dem Motherboard.

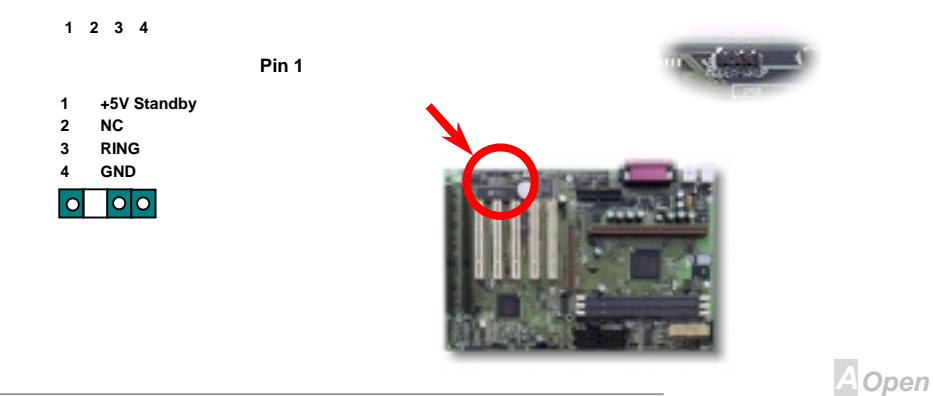

26

### Online-Handbuch

#### WOM für externes Modem

Der Suspend-Modus in traditionellen Green-PCs schaltet das Systemnetzteil nicht ab, sondern schaltet über das externe Modem die MB COM-Schnittstelle um und kehrt zum aktiven Zustand zurück.

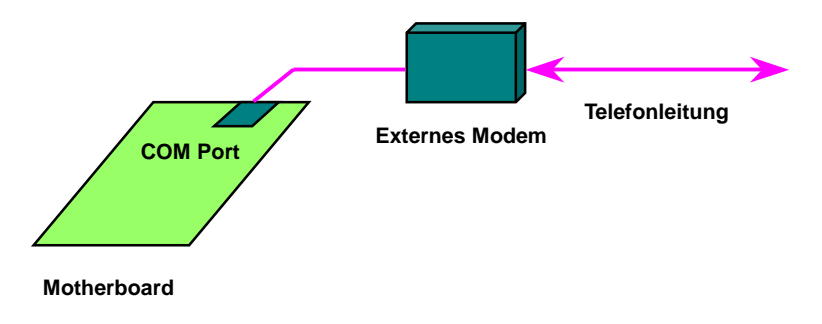

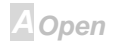

#### WOM für interne Modemkarte

Mit Hilfe des ATX Soft Power On/Off können Sie Ihr System komplett abschalten und wieder aufwecken, um automatisch einen Telefonanruf zu beantworten oder um Faxe zu schicken bzw. zu empfangen. Sie können erkennen, ob Ihr System im echten Power-Off-Modus ist, indem Sie prüfen, ob der Lüfter Ihres Netzteils ausgeschaltet ist. Sowohl externe Modems als auch interne Modemkarten unterstützen die Weckfunktion für Modems, wenn Sie aber ein externes Modem verwenden, müssen Sie es angeschaltet lassen.

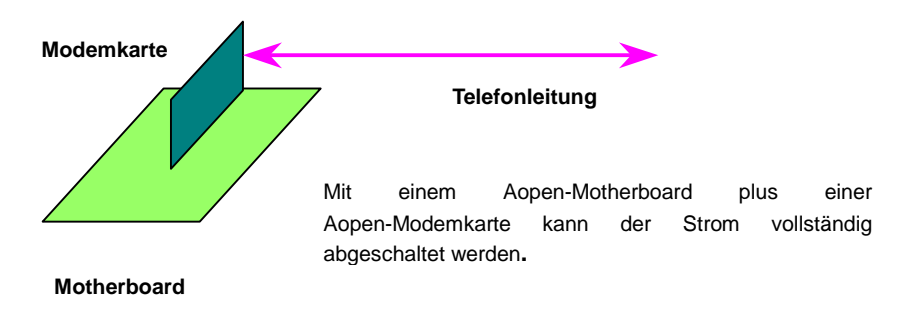

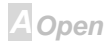

### Online-Handbuch

### WOL (Wake on LAN, Weckfunktion für LAN)

Diese Funktion ähnelt sehr der Funktion <u>Wake On Modem</u>, geht aber durch ein lokales Netzwerk. Zur Verwendung der Wake On LAN-Funktion brauchen Sie eine Netzwerkkarte mit einem Chipsatz, der diese Eigenschaft unterstützt, und weiterhin ein Kabel von der LAN-Karte zum WOL-Anschluß des Motherboards leiten. Die Systemidentifikationsinformation (vermutlich die IP-Adresse) ist auf der Netzwerkkarte gespeichert, und da auf dem Ethernet viele Verkehr herrscht, müssen Sie eine Netzwerkmanagementsoftware wie z. B. ADM installieren, um zu prüfen, wie Sie das System aufwecken können. Beachten Sie, daß mindestens 600mA ATX-Standbystrom erforderlich ist, um die LAN-Karte für diese Funktion zu unterstützen.

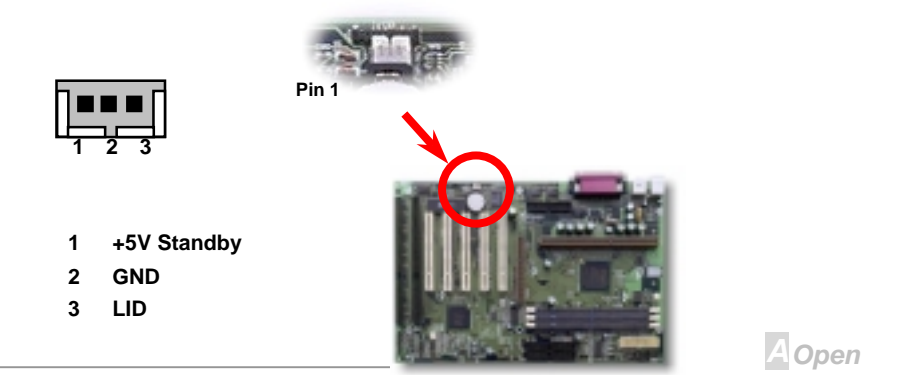

### Online-Handbuch

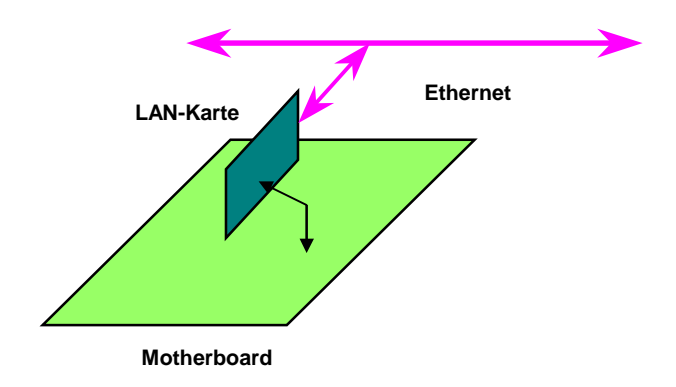

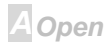

### Online-Handbuch

#### Sound Blaster SB-Link

**SB-LINK** dient zum Anschluß von Creative PCI-Soundkarten. Wenn Sie eine Creative PCI-Soundkarte in Ihrem System installiert haben, ist es notwendig, die Karte mit diesem Anschluß zu verbinden, um für Kompatibilität unter DOS zu sorgen. Beachten Sie, daß unter Windows dieser Anschluß nicht vonnöten ist.

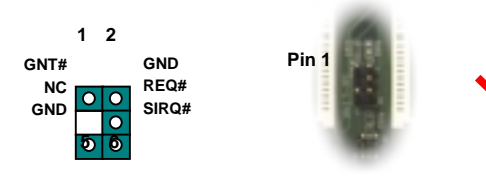

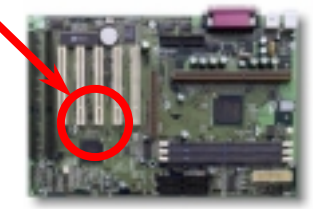

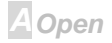

Online-Handbuch

### PC99 – Farbkodiertes Feld auf der Rückseite

Die Onboard-I/O-Geräte sind PS/2-Tastatur, PS/2-Maus, serielle Schnittstellen COM1 und COM2, Drucker und zwei <u>USB</u>-Schnittstellen. Der Sichtwinkel der hier gezeigten Zeichnung ist vom Feld auf der Rückseite des Gehäuses aus.

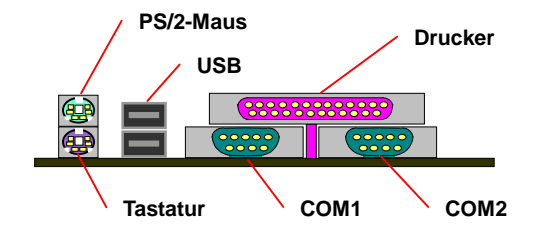

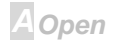

### Online-Handbuch

#### Batterieloses, langlebiges Design

Dieses Motherboard verwendet <u>EEPROM</u> und einen speziellen Schaltkreis, der es Ihnen ermöglicht, Ihre aktuellen CPU- und CMOS-Setupkonfigurationen ohne die Notwendigkeit für eine Batterie zu speichern. Der RTC (real time clock = Echtzeittakt) läuft weiter, solange das Netzkabel eingesteckt ist. Wenn Sie Ihre CMOS-Daten verlieren, brauchen Sie nur die CMOS-Konfigurationen vom EEPROM zu laden, und das System wird wieder wie gehabt arbeiten.

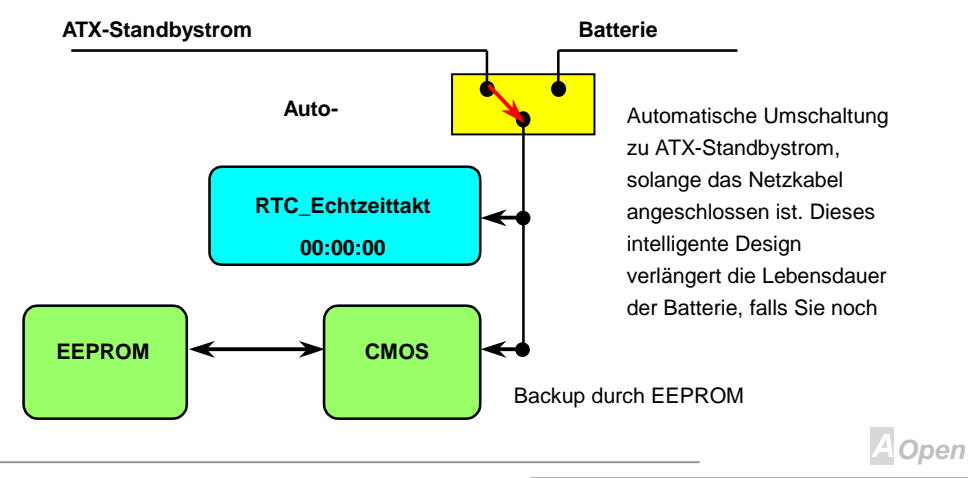

## Überspannungsschutz

Der Überspannungsschutz wurde sehr erfolgreich in den Umschaltnetzteilen der ATX 3.3V/5V/12V eingeführt. Die neue Generation von CPUs verwendet allerdings andere Spannungen, die Reglern für den Transfer von 5V zur CPU-Spannung innehalten (zum Beispiel 2.0V), und somit den 5V-Überspannungsschutz nutzlos machen. Dieses Motherboard mit Umschaltregulator und Unterstützung für CPU-Überspannungsschutz bieten in Verbindung mit 3.3V/5V/12V Netzteil kompletten Schutz gegen hohe Voltzahlen.

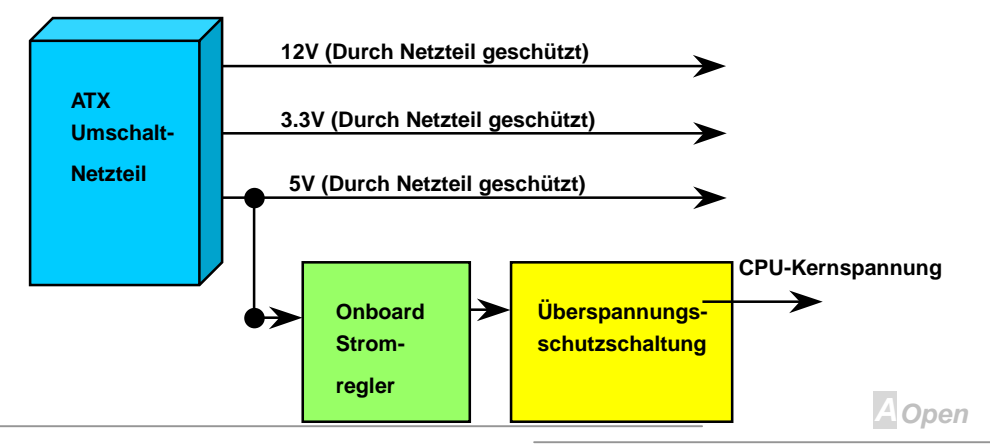

### Online-Handbuch

Anmerkung: Obwohl wir Schutzschaltungen eingebaut haben, um menschliche Bedienungsfehler weitestgehend auszuschalten, besteht trotzdem noch ein bestimmtes Risiko, daß auf diesem Motherboard installierte CPU, Speicher, HDD oder Zusatzkarten aufgrund von Komponentenfehlern, Bedienungsfehlern oder unbekannten Faktoren nicht korrekt funktionieren. AOpen kann nicht garantieren, daß die Schutzschaltkreise immer perfekt funktionieren.

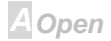

### Online-Handbuch

#### Hardwareüberwachung

Dieses Motherboard verwendet ein Hardwareüberwachungssystem. Wenn Sie Ihr System anschalten, überwacht dieses schlaue Design kontinuierlich Betriebsspannung, Lüfterstatus und CPU-Temperatur Ihres Systems. Wenn diese Systemparameter inkorrekt vorliegen, warnt Sie das AOpen-<u>Hardwareüberwachung-Hilfsprogramm</u> sofort.

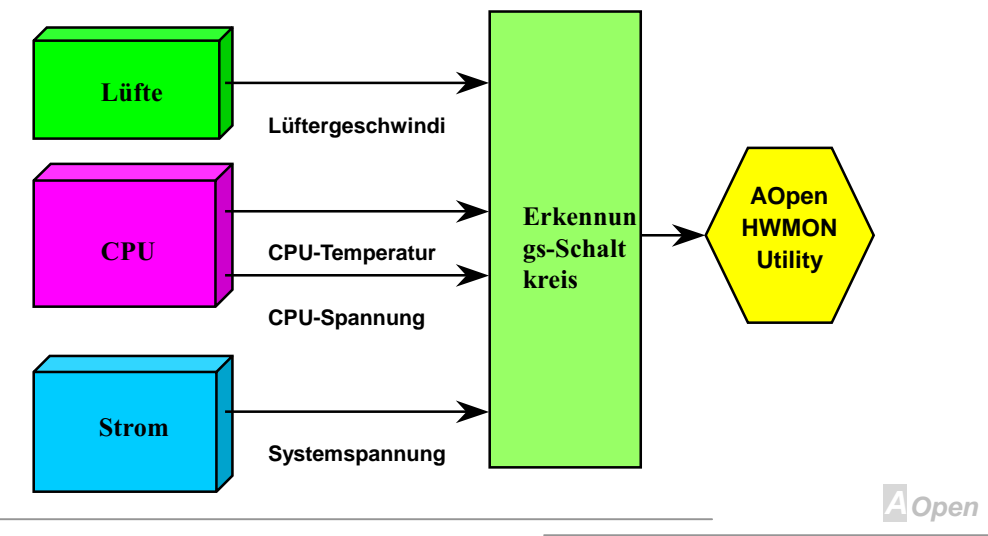
# Online-Handbuch

### Zurücksetzbare Sicherung

Traditionelle Motherboards verfügen über Sicherungen für Tastatur und <u>USB</u>-Port zur Vermeidung von Überspannungen und Kurzschlüssen. Diese Sicherungen sind auf das Board aufgelötet und können im Falle eines Durchbrennens (nachdem sie das Motherboard vor Schaden geschützt haben) nicht ersetzt werden, wobei das Motherboard immer noch nicht funktioniert.

Mit teureren zurücksetzbaren Sicherungen kann das Motherboard zurück zu Normalbetrieb gehen, nachdem die Sicherung ihre Pflicht getan hat.

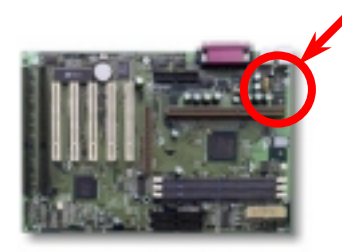

Die beiden grünenTeile neben dem Schraubenloch.

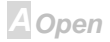

# Online-Handbuch

### **BIOS-Schreibschutz**

In letzter Zeit haben viele Viren es geschafft, BIOS-Code und Datenbereiche zu zerstören. Dieses Motherboard verwendet einen zweilagigen Firewall zum Schutz vor unbefugten Schreibversuchen im BIOS – per Hardware und per <u>Software</u>.

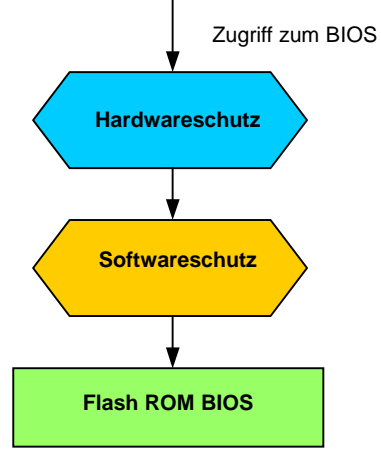

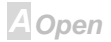

# Jahr 2000 (Y2K)

Y2K bedeutet, daß der Jahreszahlcode im System nicht richtig erkannt wird. Um Speicherplatz zu sparen, verwendet traditionelle Software zwei Ziffern für die Identifikation des Jahres, z. B. 98 für 1998 und 99 für 1999. Hierdurch wird nicht klar, ob 00 für 1900 oder 2000 steht.

Ein RTC-Schaltkreis (Real Time Clock - *Echtzeittakt*) in Verknüpfung mit 128-Byte CMOS RAM-Daten befindet sich im Chipsatz des Motherboards. RTC hat nur zwei Ziffern und CMOS weitere 2 Ziffern. Unglücklicherweise verhält sich der Schaltkreis so: 1997--> 1998 --> 1999 --> 1900, was bedeutet, daß Sie ein Y2K-Problem haben. Hier ein Diagramm, das zeigt, wie Anwendungen mit Betriebsystem, BIOS und RTC zusammenarbeiten. Für beste Kompatibilität wird in der PC-Industrie nach der Regel vorgegangen, daß Anwendungen sich für Arbeitsleistungen ans Betriebsystem wenden müssen, das Betriebsystem sich ans BIOS, und nur das BIOS direkt auf Hardware (RTC) zugreifen darf.

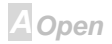

# Online-Handbuch

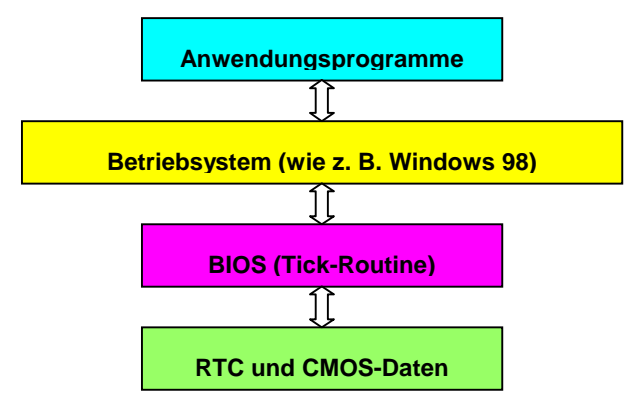

Das BIOS verfügt über eine Tick-Routine (wird alle 50m sec aktiviert), die Datum und Zeit aufzeichnet. Im normalen Award BIOS aktualisiert diese Tick-Routine das CMOS nicht bei jedem Mal, da der CMOS-Zugriff sehr langsam ist und die Systemleistung stark verringert. Die Tick-Routine des AOpen BIOS hat 4 Ziffern für die den Jahrescode, daher tritt kein Y2K-Problem auf, so lange Anwendung und Betriebsystem den Regeln zur Beschaffung von Information zu Datum und Zeit folgen (das NSTL-Testprogramm geht so vor). Leider gibt es Testprogramme (wie z. B. Checkit 98), die direkt auf RTC/CMOS zugreifen. Um Risiken zu vermeiden, hat das AOpen BIOS-Team eine <u>Auswahloption im</u> <u>CMOS-Setup</u> eingebaut die der Tick-Routine erlaubt, das CMOS zu aktualisieren. Der Code dieser Routine wurde mit Hinsicht auf Vermeidung der Verringerung der Systemleistung erarbeitet.

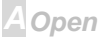

# Online-Handbuch

### Low-ESR-Kondensator

Die Qualität des ESR-Kondensators (Low Equivalent Series Resistor) während Hochfrequenzbetrieb ist sehr wichtig für die Stabilität des CPU-Stroms. Das Wissen um die richtige Lage dieser Kondensatoren ist ein weiteres Knowhow, welches Erfahrung und detaillierte Berechnungen erfordert.

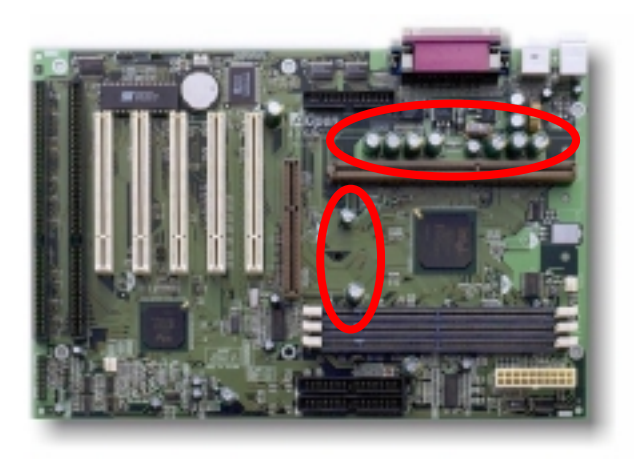

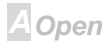

# Online-Handbuch

Der Stromschaltkreis der CPU-Kernspannung muß geprüft werden, um die Systemstabilität für Hochgeschwindigkeits-CPUs (wie z. B. den neuen Pentium III oder beim Übertakten) zu gewährleisten. Eine typische CPU-Kernspannung ist 2.0V, daher sollte ein gutes Design die Spannung zwischen 1.860V und 2.140V ansiedeln. Das heißt, der Transient muß unter 280mV liegen. Hier unten sehen Sie nun ein Timingdiagramm, erfasst von einem Digital Storage Scope, das anzeigt, daß der Spannungstransient nur 143mv beträgt, selbst wenn ein Maximalstrom von 18A angewandt wird.

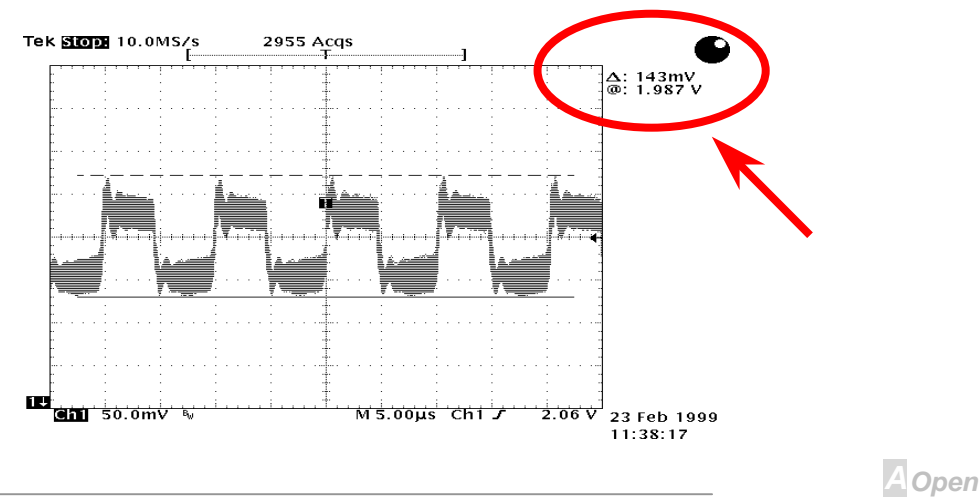

# Online-Handbuch

### Layout (Frequency Isolation Wall)

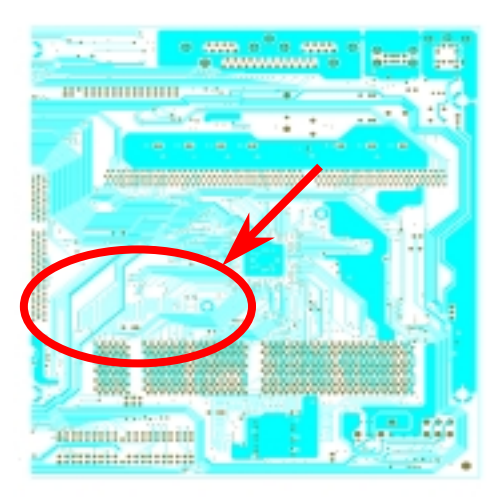

Note: This diagram for example only, it may not be exactly the same as this motherboard.

Für Hochfrequenzbetrieb, besonders beim Übertakten, ist das Layout der wichtigste Faktor für stabile Arbeitsabläufe von Chipsatz und CPU. Das Layout dieses Motherboards verwendet AOpens einizigartiges Design namens "Frequency Isolation Wall". Diese Funktion trennt jeden kritishen Abschnitt des Motherboards in Bereiche, von denen alle im selben oder ähnlichen Frequenzbereich Signalüberkreuzung und Frequenzinterferenzen zwischen Betrieb und Zustand jeden Abschnitts vermeiden. Spurlänge und - route müssen sorgfältig berechnet werden. Zum Beispiel müssen die Taktspuren gleich lang sein (nicht unbedingt so kurz wie möglich), so daß Taktabweichungen innerhalb weniger Pikosekunden (1/10<sup>12</sup> Sec) geregelt werden können.

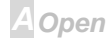

# Treiber und Hilfsprogramme

Auf der <u>AOpen Bonus CD</u> finden Sie Motherboardtreiber und Hilfsprogramme. Sie müssen sie nicht alle installieren, um Ihr System laden zu können. Nach beendeter Hardwareinstallation müssen Sie allerdings zuerst Ihr Betriebsystem installieren (wie z. B. Windows 98) bevor Sie Treiber oder Hilfsprogramme installieren können. Bitte lesen Sie hierzu die Installationsanleitung Ihres Betriebsystems.

**Tip:** Für das Laden des Systems mit dem Intel BX-Motherboard sind keine Hilfsprogramme oder Treiber notwendig, Sie können Ihr System betreiben, ohne jegliche in diesem Installationsführer angegebene Hilfsprogramme

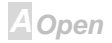

# Online-Handbuch

### Autorun-Menü auf der Bonus-CD

Auf der Bonus-CD steht Ihnen das Autorun-Menü zur Verfügung. Wählen Sie Hilfsprogramm, Treiber und ein Modell aus

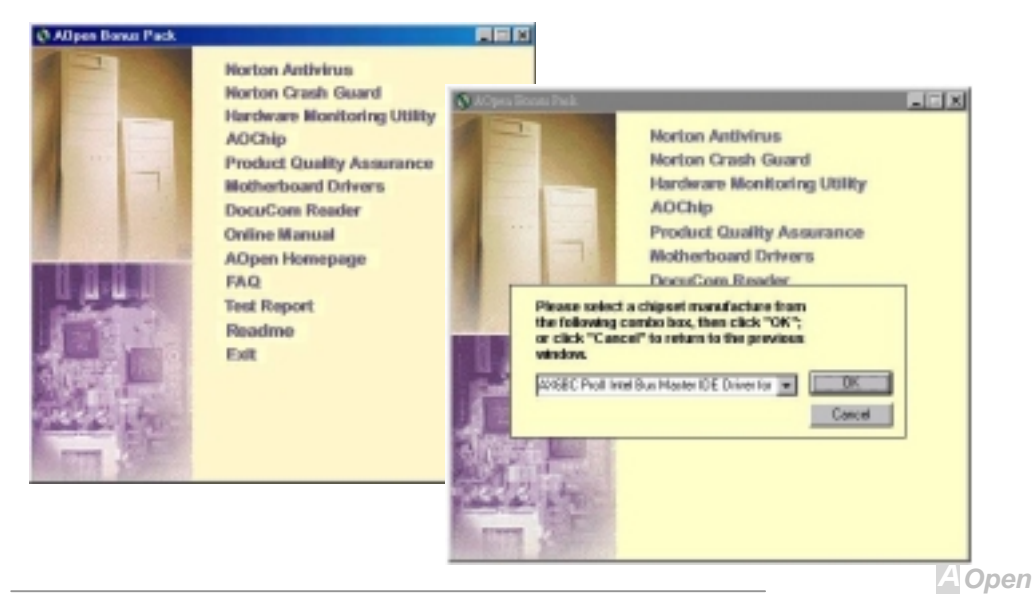

# Online-Handbuch

### Fragezeichen "?" aus Windows 95 entfernen

Windows 95 kann diesen Chipsatz nicht erkennen, da er vor der Herausgabe des Intel 440BX auf den Markt kam. Sie können mit der Datei AOchip.exe aus dem <u>AOpen Bonus Pack</u> die Fragezeichen entfernen.

| Ochip.com R1.04                                                                                                    |                                                                                |
|----------------------------------------------------------------------------------------------------|--------------------------------------------------------------------------------|
| Component Solutions                                                                                                    | AOchip.exe CopyRight<br>1999 of AOpen Inc.                                     |
| This Windows'95 utility applies to<br>following chipset:<br>Intel 430TX, Intel 440LX Intel<br>5591, VIA VT82C598AT, VIA VT82C | any motherboard based on<br>440BX, SIS 5571, SIS 5582, SIS<br>693, VIA VT8501. |
| Choice:<br>Chipsets<br>USB controller                                                                                         | Install Uninstall Exit                                                         |

A Open

# Online-Handbuch

### Installation des Busmaster IDE-Treibers

Sie brauchen den <u>Busmaster IDE</u>-Treiber nicht zu installieren, um <u>Ultra DMA/33</u>-Festplatten zu unterstützen. Wenn Sie diesen Treiber benötigen, finden Sie ihn auf der <u>AOpen Bonus Pack</u>-CD.

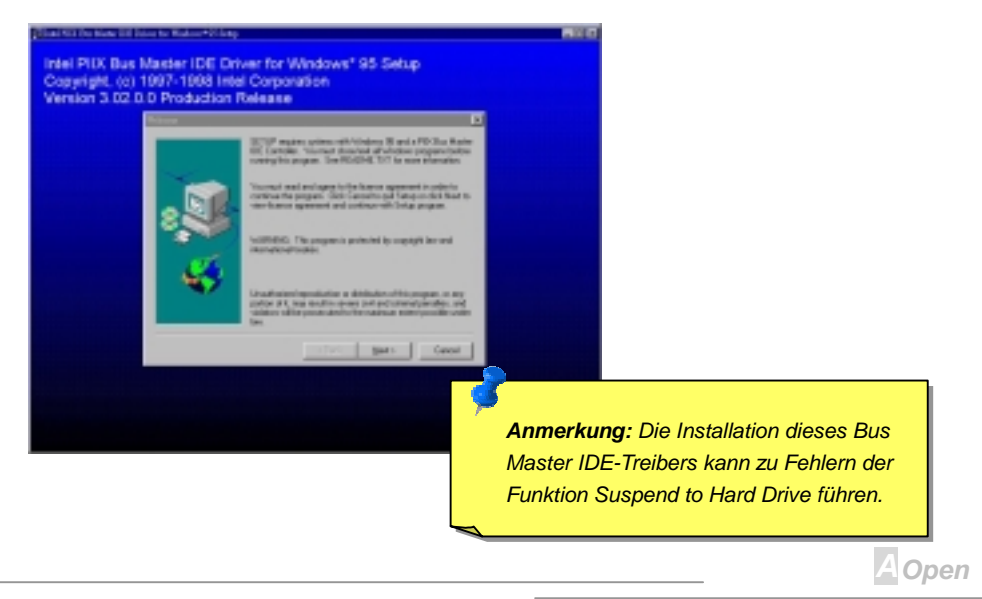

# Online-Handbuch

### Installation des Hardwareüberwachungs-Hilfsprogramms

Sie können das Hardwareüberwachungs-Hilfsprogramm zur Überwachung von CPU-Temperatur, Lüftern und Systemspannung installieren. Sie finden es auf der <u>AOpen Bonus Pack</u>-CD.

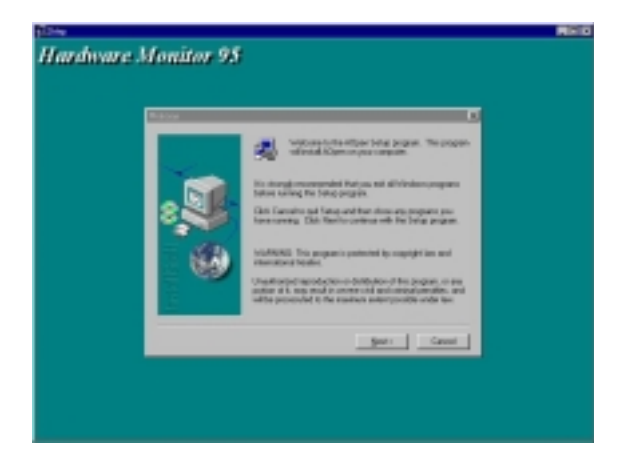

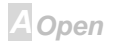

A Open

### APM Suspend zur Festplatte

APM Suspend zur Festplatte ist ein privates Design des AOpen Motherboard-<u>BIOS</u>. Es speichert Ihre aktuelle Arbeit (Systemstatus, Speicher und Monitorbild) auf der Festplatte, worauf das System völlig ausgeschaltet werden kann. Beim nächsten Anschalten des Systems können Sie Ihre ursprüngliche Arbeit binnen weniger Sekunden direkt von der Festplatte wiederherstellen, ohne Windows erneut komplett laden zu müssen. Wenn Ihr Speicher 64MB beträgt, müssen Sie normalerweise mindestens 64MB freien Festplattenspeicher reservieren, um Ihr Speicherbild zu speichern.

Das BIOS übernimmt die Pflege aller wichtigen Register im Chipsatz und der Chipsatz selbst muß auch die Strommanagementfunktion unterstützen. Da das Motherboard auf einer offenen Architektur beruht, und auf dem Motherboard viele verschiedene Zusatzkarten eingebaut werden können, ist die Unterstützung dieser Funktion schwieriger als bei einer geschlossenen Notebookarchitektur. Zusatzkarten (und die darauf befindlichen Chipsätze) sind ist auch zur Unterstützung der APM-Funktion erforderlich, so daß wir normalerweise in einem Testbericht ausführen, welche Art von Zusatzkarten wir getestet haben. Beachten Sie, daß Sie eine VESA-kompatible PCI VGA sowie eine Sound Blaster-kompatible Soundkarte und Soundtreiber brauchen, die APM unterstütze, damit Suspend zur Festplatte korrekt funktioniert.

**Anmerkung:** Diese Funktion unterstützt keine SCSI-Festplatten.

### Online-Handbuch

# Beim Eintreten in den Suspend-Modus:

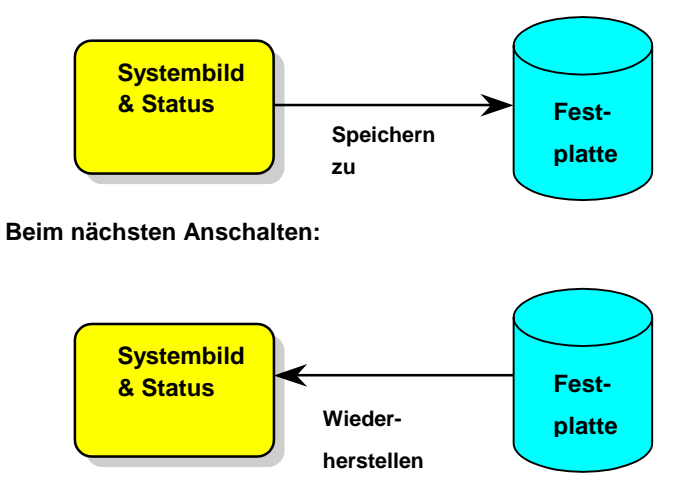

AOpen

# Online-Handbuch

Anmerkung: Beachten Sie bitte, daß Intel Bus Master und Ultra <u>DMA/33 IDE</u>-Treiber nicht völlig kompatibel mit der Funktion Suspend zur Festplatte sind und die Installation dieser Treiber zu Systeminstabilität führen kann. In solch einem Falle entfernen Sie bitte die Treiber wieder.

> **Tip:** Die USB-Funktion wurde noch nicht für Suspend zur Festplatte getestete. Wenn Sie auf Instabilität stoßen, gehen Sie bitte ins BIOS, Integrated Peripherals > <u>USB Keyboard</u> Support und deaktivieren dort "USB Legacy".

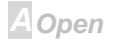

# Online-Handbuch

#### APM Suspend zur Festplatte einrichten:

- Gehen Sie ins BIOS-Setup, Power Management > <u>Suspend Modus Option</u> und wählen "Suspend to Disk".
- Gehen Sie ins BIOS-Setup, PNP/PCI Configuration > <u>PnP OS Installiert</u> und w\u00e4hlen "No". Dies erlaubt dem BIOS, Systemressourcen f\u00fcr Suspend zur Festplatte zuzuweisen.
- Laden Sie Ihr System zum DOS-Befehlsprompt. Wenn Sie Win'95 verwenden, starten Sie Windows 95 bitte unter "Befehlsprompt" neu, indem Sie die Taste "F8" drücken, während das System "Windows 95 startet ...". Wählen Sie "Nur Eingabeaufforderung", so daß das System will beim DOS-Befehlsprompt neu startet.
- 4. Kopieren Sie AOZVHDD.EXE zum Wurzelverzeichnis Ihres Laufwerks C:.
- 5. **Option 1**: Verwenden Sie den Unterbefehl /file (im FAT16-Dateisystem):

Bitte erstellen Sie mit dem folgenden Befehl eine verborgene Datei im Wurzelverzeichnis Ihrer Festplatte, in der Suspend zur Festplatte den Systemstatus und das Speicherbild speichern kann.

#### C:>AOZVHDD /c /file

Bitte vergewissern Sie sich, daß Sie ausreichend kontinuierlichen Festplattenspeicher zur Erstellung dieser verborgenen Datei haben. Wenn Sie zum Beispiel 32MB Systemspeicher und 4MB VGA-Speicher haben, brauchen Sie mindestens 36MB (32MB + 4MB) kontinuierlichen

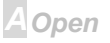

# Online-Handbuch

Festplattenspeicher. Wenn AOZVHDD den Festplattenspeicher nicht zuweisen kann, können Sie zum Freimachen von Festplattenspeicher das Hilfsprogramm "DEFRAG" oder "Disk Defragmenter" zu Hilfe nehmen, die Teil von MS-DOS bzw. Win'95 sind.

Option 2: Verwenden Sie den Unterbefehl /partition (nur im FAT16/FAT32 Dateisystem):

Zur Erstellung einer separaten Partition für Suspend zur Festplatte vergewissern Sie sich bitte, daß Sie eine freie Partition reserviert haben. Wir empfehlen, eine freie Partition zu reservieren, deren Speicherplatz Ihren Plänen für zukünftige Speichererweiterung entgegenkommt. Wenn Sie zum Beispiel momentan 32MB Systemspeicher und 4MB VGA-Speicher haben, aber Ihren Systemspeicher in naher Zukunft auf 64MB aufrüsten wollen, dann sollten Sie 68MB (64MB+4MB) mit Hilfe eines Disketten-Hilfsprogramms (wie z. B. fdisk) bereithalten. Erstellen Sie dann mit dem folgenden Befehl eine Suspend-Partition:

#### C:>AOZVHDD /c /partition

Wenn keine freie Extrapartition besteht und Sie Ihre Daten nicht verlieren wollen, verwenden Sie diese Partitionsmethode bitte nicht.

- Nachdem Sie die oben beschriebene Partition oder verborgen Datei erstellt haben, laden Sie Ihr System bitte neu.
- Drücken Sie die Suspend-Taste (aktueller Modus) oder zwingen Sie das System mit dem Win95-Suspendsymbol in den Modus "Suspend zur Festplatte" und schalten dann den Systemstrom mit dem Netzschalter Ihres Netzteils aus.

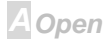

# Online-Handbuch

8. Beim nächsten Anschalten Ihres Systems nimmt es Ihre Arbeit wieder an dem Punkt auf, wo sie sie verlassen haben.

### Liste VESA-kompatibler VGA-Karten

Die folgenden VGA-Karten wurden getestet und als VESA-kompatible VGA-Geräte anerkannt.

AOpen PV90 (Trident 9680)

AOpen PT60 (S3 Virge/BIOS R1.00-01)

AOpen PV60 (S3 Tiro64V+)

AOpen PT70 (S3 Virge/DX)

ProLink Trident GD-5440

ProLink Cirrus GD-5430

ProLink Cirrus GD-5446

ATI Mach 64 GX

ATI 3D RAGE II

Diamond Stealth64D (S3 868)

Diamond Stealth64V (S3 968)

KuoWei ET-6000

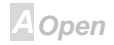

# Online-Handbuch

ATI 3D RAGE PRO 2x (AGP) PLOTECH 3D BILD 9850 (AGP) CARDEX S3 Virge/GX (AGP)

### Liste APM-kompatibler Soundkarten

Die folgenden Soundkarten wurden als kompatibel mit der Funktion "Suspend zur Festplatte" getestet

AOpen AW32

AOpen AW35

AOpen MP32

Creative SB 16 Value PnP

Creative SB AWE32 PnP

ESS 1868 PnP

**Tip:** Sollte Ihre Soundkarte nach der Wiederaufnahme von "Suspend zur Festplatte" nicht arbeiten, fragen Sie bitte Ihren Soundkartenhändler nach einem Treiber, der APM unterstützt und installieren diesen dann.

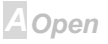

# Online-Handbuch

### **ACPI-Suspend zur Festplatte**

<u>ACPI</u>-Suspend zur Festplatte wird grundsätzlich von Betriebsystem Windows gesteuert. Stellen Sie fest, welche Art von Betrieb Sie wünschen und befolgen dann die Anweisungen Schritt für Schritt.

#### Neuinstallation von Windows 98 auf einem neuen System

- 1. Führen Sie "Setup.exe /p j" zur Installation von Windows 98 aus
- 2. Nach beendeter Installation von gehen Sie zu Systemsteuerung --> Strommanagement.
  - a. Stellen Sie alle Energieschemas auf "Nie".
  - b. Klicken Sie auf "Ruhezustand" und wählen "Unterstützung für Ruhezustand aktivieren".
  - c. Klicken Sie auf das Register "Komplex" und markieren das Kästchen "Ruhezustand".

3. Booten Sie nach DOS und führen "AOZVHDD /C /file" aus, um die verborgene Suspend-Datei zu erstellen.

4. Starten Sie das System neu.

#### Wechsel von APM zu ACPI (nur Windows 98)

1. Führen Sie "Regedit.exe" aus.

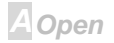

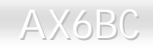

# Online-Handbuch

a. Gehen Sie zum folgenden Pfad:

HKEY\_LOCAL\_MACHINE

SOFTWARE

MICROSOFT

WINDOWS

CURRENT VERSION

#### DETECT

b. Wählen "ADD Binary" und nennen es "ACPIOPTION".

c. Rechtsklicken und wählen Sie "Ändern". Fügen Sie "01" nach "0000" ein, um es in "0000 01" umzuwandeln.

d. Speichern Sie die Änderungen.

2. Wählen Sie "Neue Hardware hinzufügen" in der Systemsteuerung. Lassen Sie Windows 98 neue Hardware finden. (Es findet "ACPI BIOS" und entfernt "Plug und Play BIOS")

3. Starten Sie das System neu.

4. Starten Sie das System in DOS und führen "AOZVHDD.EXE /C /file" aus.

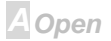

# Online-Handbuch

#### Wechsel von ACPI to APM

#### 1. Führen Sie "Regedit.exe"

a. Gehen Sie durch den folgenden Pfad:

HKEY\_LOCAL\_MACHINE

SOFTWARE

MICROSOFT

WINDOWS

CURRENT VERSION

DETECT

#### ACPI OPTION

b. Rechtsklicken und wählen Sie "Ändern". Fügen Sie "02" nach "0000" ein, um es in "0000 02" umzuwandeln.

**Tip:** "02" bedeutet, daß Windows 98 ACPI erkannt hat, aber die ACPI-Funktion deaktiviert ist.

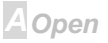

# Online-Handbuch

c. Speichern Sie die Änderungen.

2. Wählen Sie "Neue Hardware hinzufügen" in der Systemsteuerung. Lassen Sie Windows 98 neue Hardware finden. (Es findet "Plug und Play BIOS" und entfernt "ACPI BIOS")

3. Starten Sie das System neu.

4. Führen Sie "Neue Hardware hinzufügen" erneut aus und es findet "Advanced Power Management Resource".

5. Klicken Sie "OK".

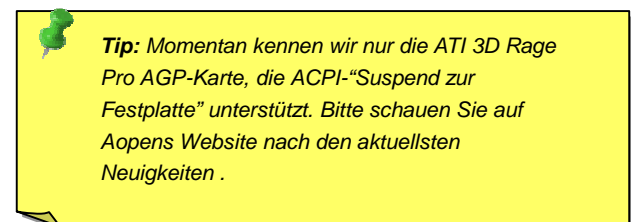

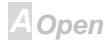

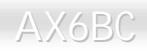

# **AWARD BIOS**

Die Systemparameter können im <u>BIOS</u>-Setupmenü geändert werden. In diesem Menü können Sie die Systemparameter konfigurieren und die Konfiguration im 128-Byte-CMOS speichern (normalerweise auf dem RTC-Chip oder dem Hauptchipsatz). <u>Um ins BIOS-Setupmenü zu gehen</u>, drücken Sie die <Lösch>-Taste, wenn der <u>POST (Power-On Self Test)</u> Bildschirm auf Ihrem Monitor erscheint.

**Anmerkung:** Da der BIOS-Code der am häufigsten geänderte Teil des Motherboarddesigns ist, könnte die BIOS-Information in diesem Handbuch sich von dem BIOS in Ihrem Board unterscheiden.

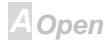

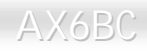

### Zugang zum BIOS-Setup

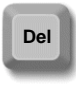

Wenn Sie mit der Einstellung der Brücken und dem Kabeanschluß fertig sind, schalten Sie das System an und gehen ins BIOS-Setup, indem Sie während des <u>POST (Power-On Self Test)</u> die <Lösch>-Taste drücken. Wählen Sie "<u>Load Setup</u> <u>Defaults</u>" für empfohlene Optimalleistung.

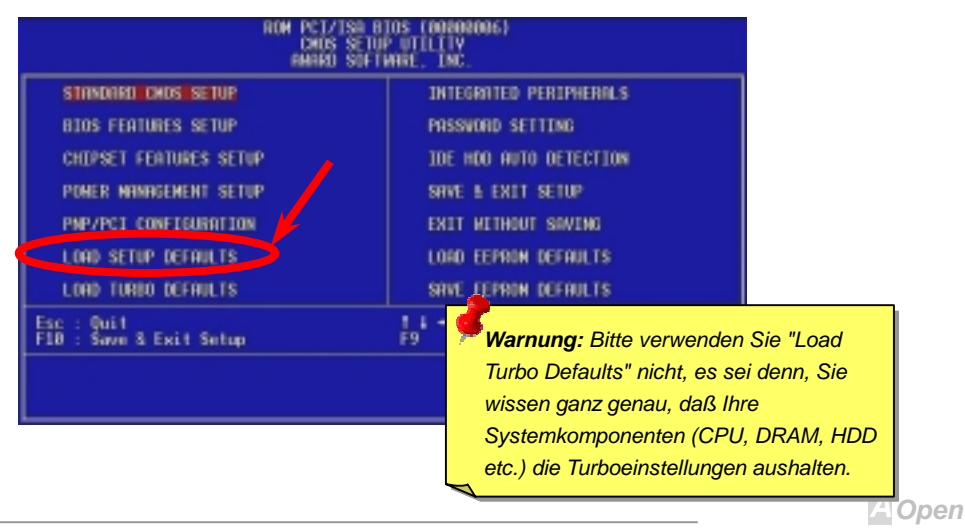

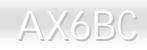

# Online-Handbuch

### Sprache ändern

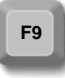

Sie könne die Sprache ändern, indem Sie die Taste <F9> drücken. Je nach verfügbarem BIOS-Platz stehen Ihnen Englisch, Deutsch, Japanisch und Chinesisch

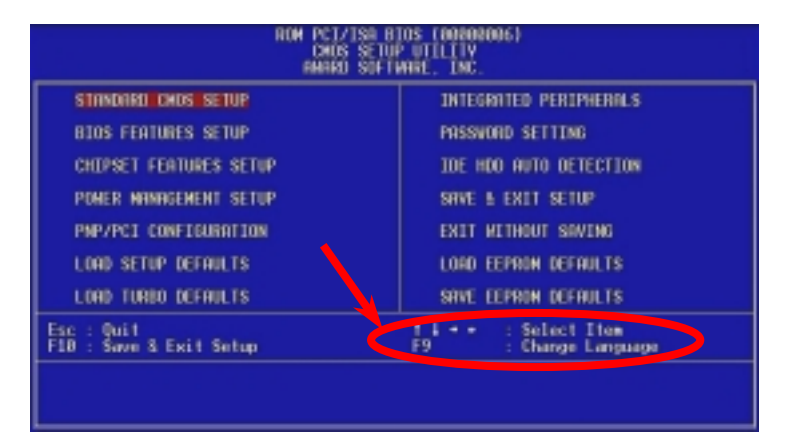

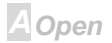

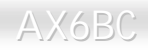

### Standard CMOS Setup

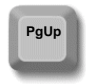

Das "Standard CMOS Setup" stellt die grundlegenden Systemparameter wie Datum, Zeit und Festplattentyp ein. Markieren Sie mit den Pfeiltasten ein Menüelement und wählen mit den Tasten <Bild oben> und <Bild unten> den gewünschten Wert.

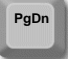

|           |                                                                                                    |                   | HWHKD SU         | FIWHRE         | , INC          | ••           |             |             |                                      |
|-----------|----------------------------------------------------------------------------------------------------|-------------------|------------------|----------------|----------------|--------------|-------------|-------------|--------------------------------------|
|           | Date (mm:dd:yy) :<br>Time (hh:mm:ss) :                                                                                                    | Thu, 1<br>11 : 45 | lar 5 19<br>: 39 | 97             |                |              |             |             |                                      |
|           | HARD DISKS                                                                                                    | TYPE              | SIZE             | CYLS           | HEAD           | PRECOMP      | LANDZ       | SECTOR      | MODE                                 |
|           | Primary Master :<br>Primary Slave :<br>Secondary Master :<br>Secondary Slave :<br>Drive A : None<br>Drive B : None<br>Video : EGA/VGA<br>Halt On : All Erro | 0<br>0<br>0       | 0<br>0<br>0      | 0<br>0<br>0    | 0<br>0<br>0    | 0<br>0<br>0  | 0<br>0<br>0 | 0<br>0<br>0 | Normal<br>Normal<br>Normal<br>Normal |
| ESC<br>F1 | : Quit<br>: Help                                                                                                    | t J<br>F9         | . + + .<br>:     | Selec<br>Chang | t Ite<br>e Lar | em<br>Iguage | PU/PD/      | /+/- :      | lodify                               |

ROM PCI/ISA BIOS (00000006) STANDARD CMOS SETUP

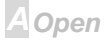

# Online-Handbuch

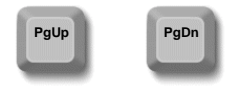

#### Standard CMOS > Date

Zur Einstellung des Datums markieren Sie den Datumparameter. Drücken Sie <Bild oben> oder <Bild unten>, um das aktuelle Datum einzustellen. Das Datumsformat ist Monat, Tag und Jahr.

#### Standard CMOS > Time

Zur Einstellung der Zeit markieren Sie den Zeitparameter. Drücken Sie <Bild oben> oder <Bild unten>, um die aktuelle Zeit im Format Stunde, Minute und Sekunde einzustellen. Die Zeit basiert auf dem 24-Stunden-Militärformat.

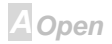

# Online-Handbuch

### Standard CMOS > Primary Master > Type Standard CMOS > Primary Slave > Type Standard CMOS > Secondary Master > Type Standard CMOS > Secondary Slave > Type

TypeMit diesem Menüelement können Sie die IDE-Festplattenparameter wählen, die Ihr<br/>System unterstützt. Diese Parameter sind Size, Number of Cylinder, Number of<br/>UserUserHead, Start Cylinder for Pre-compensation, Cylinder number of Head Landing Zone<br/>und Number of Sector pro Track. Die Voreinstellung ist Auto, was dem BIOS<br/>ermöglicht, die Parameter installierter HDD (Festplatten) beim POST (Power-On Self<br/>Test) automatisch zu erkennen. Wenn Sie die HDD-Parameter lieber manuell<br/>einstellen wollen, wählen Sie User. Wählen Sie None, wenn keine HDD an das<br/>System angeschlossen ist.

Die IDE-CDROM wird immer automatisch erkannt.

**Tip:** Für IDE-Festplatten empfehlen wir die Einstellung von "IDE HDD Auto Detection", um die technischen Daten des Laufwerks automatisch eintragen zu lassen. Lesen Sie hierzu den Abschnitt "IDE HDD Auto Detection".

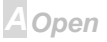

# Online-Handbuch

### Standard CMOS > Primary Master > Modus Standard CMOS > Primary Slave > Modus Standard CMOS > Secondary Master > Modus Standard CMOS > Secondary Slave > Modus

| Modus  |  |
|--------|--|
| Auto   |  |
| Normal |  |
| LBA    |  |
| Large  |  |
|        |  |
|        |  |

Die erweiterte IDE-Funktion erlaubt dem System die Verwendung von Festplatten mit einem Fassungsvermögen über 528MB. Dies wird durch die Modusübersetzung der Logical Block Address (LBA) ermöglicht. Die LBA gehört heutzutage zur Standardausrüstung von IDE-Festplatte, da sie Fassungsvermögen über 528MB unterstützt. Beachten Sie, daß bei der Formattierung einer HDD mit aktiver LBA sie bei Deaktivierung von LBA nicht bootet.

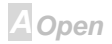

#### Standard CMOS > Drive A

#### Standard CMOS > Drive B

| Drive A     |
|-------------|
| None        |
| 360KB 5.25" |
| 1.2MB 5.25" |
| 720KB 3.5"  |
| 1.44MB 3.5" |
| 2.88MB 3.5" |

Diese Menüelemente wählen die Art des Floppylaufwerks. Die verfügbaren Einstellungen und Typen, die das Mainboard unterstützt, sind links aufgezählt.

Standard CMOS > Video

| <u>Video</u> |
|--------------|
| EGA/VGA      |
| CGA40        |
| CGA80        |
| Mono         |

Dieses Menüelement bestimmt die Art der verwendeten Grafikkarte. Die Voreinstellung ist VGA/EGA. Da aktuelle PCs nur VGA verwenden, ist diese Funktion ist und wird in der Zukunft möglicherweise weggelassen.

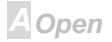

# Online-Handbuch

#### Standard CMOS > Halt On

| <u>Halt On</u> |
|----------------|
| No Errors      |
| All Errors     |

Mit diesem Parameter können Sie festlegen, ob und wann das System im Falle eines Fehlers beim Power-On Self Test (<u>POST</u>) anhalten soll.

All, But Keyboard All, But Disk

All, But Disk/Key

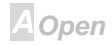

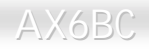

### **BIOS Features Setup**

Dieser Bildschirm erscheint, wenn Sie die Option "BIOS Features Setup" im Hauptmenü wählen.

| R(                                                                                                    | M PCI/ISA B<br>BIOS FEATUR<br>AWARD SOFT                                                                                                    | TOS (00000006)<br>RES SETUP<br>HARE, INC.                                                                                                    |
|----------------------------------------------------------------------------------------------------|----------------------------------------------------------------------------------------------------|----------------------------------------------------------------------------------------------------|
| Virus Warning<br>External Cache<br>CPU L2 Cache ECC Checking<br>Processor Number Feature<br>Quick Power On Self Test<br>Boot Sequence<br>Swap Floppy Drive<br>Boot Up NumLock Status<br>Boot Up System Speed<br>Typematic Rate Setting<br>Typematic Rate (Chars/Sec)<br>Typematic Delay (Msec)<br>Security Option<br>PCI/VGA Palette Snoop<br>OS Select For DRAM > 64MB<br>Show Logo On Screen | : Disabled<br>: Enabled<br>: Enabled<br>: Enabled<br>: Enabled<br>: CDROM,A,C<br>: Disabled<br>: Off<br>: High<br>: Disabled<br>: 6<br>: 250<br>: Setup<br>: Disabled<br>: Non-OS2<br>: Enabled | Video BIOS Shadow : Enabled<br>C8000-CBFFF Shadow : Disabled<br>D0000-D3FFF Shadow : Disabled<br>D4000-D7FFF Shadow : Disabled<br>D8000-DFFFF Shadow : Disabled<br>D8000-DFFFF Shadow : Disabled<br>DC000-DFFFF Shadow : Disabled<br>DC000-DFFFF Shadow : Disabled<br>C000-DFFFF Shadow : Disabled<br>DC000-DFFFF Shadow : Disabled<br>C000-DFFFF Shadow : Disabled<br>C000-DFFFF Shadow : Disabled |

AOpen

#### **BIOS Features > Virus Warning**

| Virus Warning | Stellen Sie diesen Parameter auf Enabled, um die Warnmeldung zu    |
|---------------|--------------------------------------------------------------------|
| Enabled       | aktivieren. Diese Funktion schützt den Bootsektor und die          |
| Disabled      | Partitionstabelle Ihrer Festplatte vor Virusbefall. Jeder Versuch, |
|               | während des Bootens zum Bootsektor der Festplatte zu schreiben,    |
|               | stoppt das System und die folgende Warnmeldung erscheint auf       |
|               | dem Bildschirm. Führen Sie ein Antivirusprogramm aus, um das       |
|               | Problem zu beheben.                                                |

#### ! WARNING !

Disk Boot Sector ist to be modified Type "Y" to accept write, oder "N" to abort write Award Software, Inc.

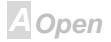

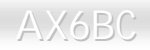

#### **BIOS Features > Externe Cache**

#### Externe Cache

Enabled Disabled Die Aktivierung dieses Parameters aktiviert die Sekundärcache (z. Z. PBSRAM-Cache). Deaktivieren des Parameters verlangsamt das System. Daher empfehlen wir Ihnen, diesen Parameter aktiv zu lassen, es sei denn, Sie beheben gerade ein Systemproblem.

#### BIOS Features > CPU L2 Cache ECC Checking

| <u>CPU L2 Cache ECC</u><br><u>Checking</u> |  |
|--------------------------------------------|--|
| Enabled                                    |  |
| Disabled                                   |  |

Mit diesem Menüelement können Sie das Prüfen der L2 Cache <u>ECC</u> aktivieren oder deaktivieren.

#### **BIOS Features > Processor Number Feature**

<u>Processor Number</u> <u>Feature</u> Enabled

Disabled

Mit diesem Menüelement können Sie die Nummernfunktion des Pentium III CPU aktivieren oder deaktivieren.

AOpen

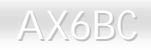

#### **BIOS Features > Quick Power On Self Test**

| Quick Power on Self |  |  |
|---------------------|--|--|
| test                |  |  |
| Enable              |  |  |
| Disabled            |  |  |

Dieser Parameter beschleunigt den <u>POST</u>, indem er einige Elemente übersprüngt, die normalerweise geprüft werden.

#### **BIOS Features > Boot From LAN First**

**Boot From LAN First** 

Enable

Disabled

Mit diesem Menüelement können Sie das System von einem Netzwerkserver aus booten.

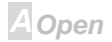
# Online-Handbuch

### **BIOS Features > Boot Sequence**

| Boot Sequence<br>A,C,SCSI | Mit diesem Parameter können Sie die Boot- und Suchsequenz des Systems festlegen. Die Festplatten-ID sind im Folgenden |
|---------------------------|----------------------------------------------------------------------------------------------------|
| C,A,SCSI                  | festgelegt:                                                                                                    |
| C,CDROM,A                 | C: Primary Master                                                                                                    |
| CDROM,C,A                 | D: Primary Slave                                                                                                    |
| CDROM,A,C                 |                                                                                                    |
| D,A,SCSI                  | E: Secondary Master                                                                                                   |
| E,A,SCSI                  | F: Secondary Slave                                                                                                    |
| F,A,SCSI                  | LS: LS120                                                                                                    |
| SCSI,A,C                  | Zip: IOMEGA ZIP-I aufwerk                                                                                             |
| SCSI,C,A                  |                                                                                                    |
| C nur                     |                                                                                                    |
| LS/ZIP,C                  |                                                                                                    |

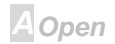

### **BIOS Features > Swap Floppy Drive**

#### Swap Floppy Drive

Enabled

Disabled

Mit diesem Menüelement können Sie zwischen Floppylaufwerken umschalten. Wenn Sie zum Beispiel zwei Floppylaufwerke haben, A und B, können Sie das erste Laufwerk als Laufwerk B und das zweite als Laufwerk A einrichten, oder umgekehrt.

### BIOS Features > Boot Up NumLock Status

| Boot Up NumLock | Die Einstellung dieses Parameters auf On aktiviert die  |
|-----------------|---------------------------------------------------------|
| Status          | Nummernfunktion der Nummerntastatur. Stellen Sie diesen |
| On<br>a m       | Parameter auf Off, um die Funktion zu deaktivieren.     |
| Off             | Deaktivierung der Nummernfunktion erlaubt Ihnen, die    |
|                 | Nummerntastatur zur Cursorsteuerung zu verwenden.       |

## BIOS Features > Boot Up System Speed

Boot Up System Speed

Wählen Sie High oder Low System Speed für nach dem Booten.

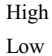

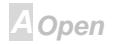

### BIOS Features > Typematic Rate Einstellung der

| <u>Typematic Rate</u><br><u>Einstellung der</u> |
|-------------------------------------------------|
| Enabled                                         |
| Disabled                                        |

Stellen Sie diesen Parameter zur Aktivierung bzw. Deaktivierung der Tastaturwiederholungsfunktion ein. Wenn aktiviert, wird durch kontinuierliches Drücken einer Taste auf der Tastatur der entsprechende Anschlag wiederholt.

## BIOS Features > Typematic Rate (Chars/Sec)

| Typematic Rate | Mit diesem Menüelement können Sie die Geschwindigkeit        |
|----------------|--------------------------------------------------------------|
| 6              | wiederholter Anschläge einstellen. Die Voreinstellung ist 30 |
| 8              | Zeichen/Sek.                                                 |
| 10             |                                                              |
| 12             |                                                              |
| 15             |                                                              |
| 20             |                                                              |
| 24             |                                                              |
| 30             |                                                              |

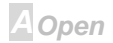

## **BIOS Features > Typematic Delay (Msec)**

| <b>Typematic Delay</b> |
|------------------------|
| 250                    |
| 500                    |
| 750                    |
| 1000                   |
|                        |

Mit diesem Parameter können Sie die Verzögerungszeit zwischen dem ersten und zweiten Anschlag (wo die wiederholten Anschläge beginnen) festlegen. Die "Typematic Delay" Einstellungen sind 250, 500, 750 und 1000 Msek.

### **BIOS Features > Security Option**

| Security Option<br>Setup<br>System | Die <b>System</b> -Option beschränkt Zugang zum System-Boot<br>sowie zum BIOS-Setup. Ein Prompt, der Sie zur Eingabe<br>Ihres Passwortes auffordert, erscheint bei jedem Systemstart<br>auf dem Bildschirm. |
|------------------------------------|----------------------------------------------------------------------------------------------------|
|                                    | Die <b>Setup-</b> Option beschränkt den Zugang nur zum BIOS-Setup.                                                                                                    |
|                                    | Zur Deaktivierung der Security-Option und Auswahl der<br>Passwordeinstellfunktion im Hauptmenü geben Sie nichts ein<br>und drücken einfach die Eingabetaste.                                                |

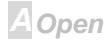

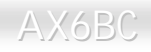

### **BIOS Features > PCI/VGA Palette Snoop**

| Snoop       ruhig (und verhindert Konflikte), wenn Paletter         Enabled       ruhig (und verhindert Konflikte), wenn Paletter         Disabled       ktualisiert werden (d. h., akzeptiert Daten, oh         Kommunikationssignale zu reagieren). Dies is       wenn zwei Grafikkarten dieselbe Palettenadre         und zugleich an denselben PCI-Bus angeschle       z. B. MPEQ oder Videomitschnitt). In solch e         PCI VGA ruhig, während der MPEQ/Videomits       Normalfunktion läuft. | nregister<br>nne auf<br>st nur nützlich,<br>esse verwenden<br>lossen sind (wie<br>einem Fall ist die<br>schnitt auf |
|----------------------------------------------------------------------------------------------------|----------------------------------------------------------------------------------------------------|
|----------------------------------------------------------------------------------------------------|----------------------------------------------------------------------------------------------------|

### **BIOS Features > OS Select for DRAM > 64MB**

| OS Select for DRAM |
|--------------------|
| <u>&gt; 64MB</u>   |
| OS/2               |
| Non-OS/2           |

Stellen Sie diese Funktion auf OS/2, wenn Ihr System auf dem Betriebsystem OS/2 läuft und eine Speichergröße von über 64 MB aufweist.

A Open

## Online-Handbuch

### **BIOS Features > Show Logo On Screen**

| Show | Logo | On | Screen |  |
|------|------|----|--------|--|
|      |      |    |        |  |

Enabled

Disabled

Mit diesem Menüelement können Sie das AOpen-Logo auf dem <u>POST</u>-Bildschirm anzeigen.

### **BIOS Features > Video BIOS Shadow**

|  | Video | BIOS | Shadow |
|--|-------|------|--------|
|--|-------|------|--------|

Enabled

Disabled

VGA BIOS Shadowing bedeutet, daß das Grafikkarten-BIOS in den DRAM-Bereich kopiert wird. Dies verbessert die Systemleistung, weil die DRAM-Zugriffszeit schneller als die von ROM ist.

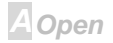

# Online-Handbuch

BIOS Features > C800-CBFF Shadow BIOS Features > CC00-CFFF Shadow BIOS Features > D000-D3FF Shadow BIOS Features > D400-D7FF Shadow BIOS Features > D800-DBFF Shadow

### BIOS Features > DC00-DFFF Shadow

| C8000-CBFFF |
|-------------|
| Shadow      |
| Enabled     |
| Disabled    |
|             |

Diese sechs Menüelemente dienen zum "Shadowing" von ROM-Code auf anderen Erweiterungskarten. Bevor Sie diese Parameter einstellen, müssen Sie die spezifischen Adressen des ROM-Code kennen. Wenn Sie diese Information nicht kennen, aktivieren Sie alle ROM-Shadow-Einstellungen.

**Anmerkung:** Die Segmente F000 und E000 sind immer mit aktiviertem Shadow, da der BIOS-Code diese Bereiche besetzt.

A Open

## Online-Handbuch

## Setup der Chipsatzeigenschaften

"Chipsatz Features Setup" beinhaltet Einstellungen für die chipsatzabhängigen Eigenschaften. Diese Eigenschaften beeinflussen auch die Systemleistung.

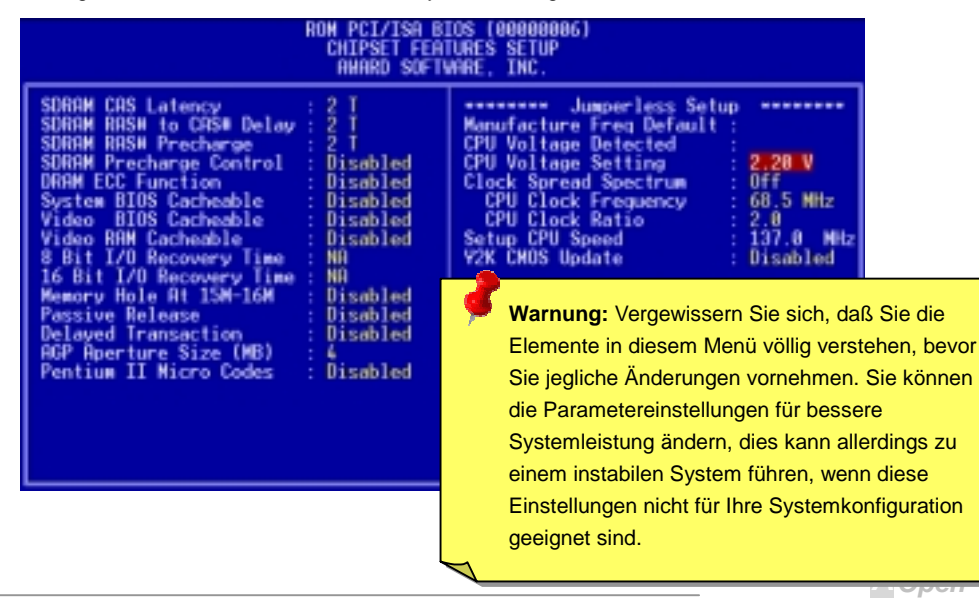

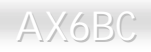

## Chipset Features > SDRAM CAS Latency

### Chipset Features > SDRAM RAS# to CAS# Delay

| SDRAM CAS Latency | Dies ist das taktberechnete Timing der SDRAM                       |
|-------------------|--------------------------------------------------------------------|
| 2T                | CAS-Latenz und RAS-to-CAS-Verzögerung. Beide sind                  |
| 3T                | wichtige Parameter, die die SDRAM-Leistung beeinflussen,           |
| Auto              | die Voreinstellung ist <b>Auto</b> . Wenn Sie DIMMs mit <u>SPD</u> |
|                   | installieren und dieses Menüelement auf Auto stellen,              |
|                   | erkennt das BIOS automatisch Ihre DIMMs und stellt sie             |
|                   | dann auf das entsprechende Timing ein. Wenn Sie DIMMs              |
|                   | ohne SPD verwenden und dieses Menüelement auf Auto                 |
|                   | stellen, stellt das BIOS es auf 3/3.Um sicher zu gehen, daß        |
|                   | all diese Einstellungen im BIOS die richtigen sind,                |
|                   | empfehlen wir, DIMMs mit SPD zu verwenden.                         |

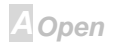

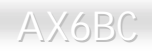

### Chipset Features > SDRAM RAS# Precharge

### Chipset Features > DRAM ECC Function

| DRAM ECC Funktion | Hiermit können Sie die DRAM ECC-Funktion aktivieren      |
|-------------------|----------------------------------------------------------|
| Auto              | oder deaktivieren. Der ECC-Algorithmus kann              |
| Disabled          | Doppelbitfehler erkennen und Einzelbitfehler automatisch |
|                   | richten.                                                 |

### Chipset Features > Video BIOS Cacheable

| Video BIOS Cacheable | Mit diesem Menüelement können Sie Video RAM C000 |
|----------------------|--------------------------------------------------|
| Enabled              | cachen.                                          |
| Disabled             |                                                  |

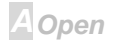

## Online-Handbuch

### Chipset Features > Video RAM Cacheable

| Video | RAM | Cacheable |
|-------|-----|-----------|
|       |     |           |

Enabled

Disabled

Mit diesem Menüelement können Sie Video RAM A000 und B000 cachen.

### Chipset Features > 8 Bit I/O Recovery Time

### Chipset Features > 16 Bit I/O Recovery Time

| <u>16 Bit I/O Recovery</u><br>Time | Entspricht der 8-Bit I/O-Erholungszeit. Mit diesem            |
|------------------------------------|---------------------------------------------------------------|
|                                    | Menüelement können Sie die Erholungszeit für die              |
|                                    | Ausführung von 16-Bit I/O-Befehle über den ISA-Bustakt        |
| 2                                  | einstellen. Wenn Sie eine der installierten 16-Bit I/O Karten |
| 3                                  | instabil finden, versuchen Sie bitte, die I/O-Erholungszeit   |
| 4                                  | über dieses Menüelement einzustellen. Der voreingestellte     |
| NA                                 | BIOS-Wert ist 1 ISA Clocks. Wenn auf NA gestellt, fügt        |
|                                    | der Chipsatz automatisch 3.5 Systemtakte ein.                 |

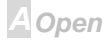

# Online-Handbuch

### Chipset Features > Memory Hole At 15M-16M

| Memory Hole At | Mit dieser Option können Sie Systemspeicherbereich für    |
|----------------|-----------------------------------------------------------|
| 15M-16M        | spezielle ISA-Karten reservieren. Der Chipsatz greift auf |
| Enabled        | Code/Daten dieser Bereiche direkt vom ISA-Bus zu.         |
| Disabled       | Normalerweise sind diese Bereiche für memory-mapped I/O   |
|                | Karten vorbehalten.                                       |

### **Chipset Features > Passive Release**

| Passive Release | Mit diesem Menüelement können Sie die "Passive              |
|-----------------|-------------------------------------------------------------|
| Enabled         | Release"-Funktion des PIIX4E Chipsatz (Intel PCI zur        |
| Disabled        | ISA-Brücke) einstellen. Mit dieser Funktion wird die Latenz |
|                 | des ISA-Busmasters gemessen. Versuchen Sie, sie zu          |
|                 | aktivieren oder deaktivieren, wenn Sie auf                  |
|                 | Kompatibilitätsprobleme mit ISA-Karten stoßen.              |

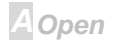

### **Chipset Features > Delayed Transaction**

| <b>Delayed Transaction</b> | Mit diesem Menüelement können Sie die Funktion "Delayed      |
|----------------------------|--------------------------------------------------------------|
| Enabled                    | Transaction" des PIIX4E-Chipsatzes (Intel PCI zu             |
| Disabled                   | ISA-Brücke) einstellen. Mit dieser Funktion wird die Latenz  |
|                            | der PCI-Zyklen zu oder vom ISA-Bus angesprochen.             |
|                            | Versuchen Sie, sie zu aktivieren oder deaktivieren, wenn Sie |
|                            | auf Kompatibilitätsprobleme mit ISA-Karten stoßen.           |

### Chipset Features > AGP Aperture Size (MB)

| AGP Aperture Size          |  |
|----------------------------|--|
| <u>(MB)</u>                |  |
| 4. 8, 16, 32, 64, 128, 256 |  |

Mit diesem Menüelement können Sie die effektive Größe der <u>AGP</u>-Graphic Aperture in MB einrichten.

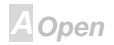

### **Chipset Features > Pentium II Micro Codes**

| Pentium II Micro Codes | Diese Microcodes dienen zur Behebung von Bugs im            |
|------------------------|-------------------------------------------------------------|
| Enabled                | Pentium II CPU, wir empfehlen Ihnen daher sehr, dieses      |
| Disabled               | Menüelement für bessere Systemzuverlässigkeit zu            |
|                        | aktivieren. Diese Microcodes können allerdings gleichzeitig |
|                        | die CPU-Leistung leicht reduzieren. Wir bieten Ihnen diese  |
|                        | Option aus praktischen Gründen an, sollten Sie sie testen   |
|                        | wollen.                                                     |

### Chipset Features > Manufacture Frequency Default

| Manufacture Frequency | Die |
|-----------------------|-----|
| <u>Default</u>        | CP  |
| Abhängig vom CPU-Typ  | Tas |
|                       | kön |
|                       | CP  |

Dieses Menüelement meldet Ihnen nur die tatsächliche CPU-Frequenz, während Sie das CMOS löschen oder die Taste "Pos1" drücken. Die Voreinstellung ist 233 MHz, Sie können Sie über das Hilfsprogramm "flash.exe" an die CPU-Frequenz anpassen.

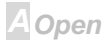

# Online-Handbuch

### Chipset Features > Clock Spread Spectrum

| Takt Spread Spectrum | Mit diesem Menüelement können Sie das Clock             |
|----------------------|---------------------------------------------------------|
| On                   | Spread-Spektrum für EMI-Tests einstellen. Normalerweise |
| Off                  | brauchen Sie an der Voreinstellung nichts zu ändern.    |

### Chipset Features > CPU Clock Frequency

| <u>CPU Takt Frequenz</u> |
|--------------------------|
| 66.8 MHz, 68.5 MHz,      |
| 75.0 MHz, 83.3 MHz,      |
| 100 MHz, 103 MHz,        |
| 112 MHz, 117 MHz,        |
| 124 MHz, 129 MHz,        |
| 133.3 MHz, 138 MHz,      |
| 143 MHz, 148 MHz,        |
| 153 MHz                  |

Mit diesem Menüelement können Sie den externen Takt (Bustakt) einstellen. Die richtige Einstellung kann je nach CPU unterschiedlich ausfallen; sehen Sie sich Ihre CPU-Spezifikation für mehr Details an.

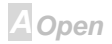

### Chipset Features > CPU Clock Ratio

#### CPU Takt Ratio

1.5, 2.0, 2.5, 3.0, 3.5, 4.0, 4.5, 5.0, 5.5, 6.0, 6.5, 7.0, 7.5, 8.0 Der Intel Pentium II hat verschiedene interne (Kern) und externe (Bus) Frequenzen. Mit diesem Menüelement können Sie die Rate der Kern/Busfrequenz wählen. Der voreingestellte Wert ist 3.5x.

### Chipset Features > Setup CPU Speed

| Setup | CPU | Speed |  |
|-------|-----|-------|--|
|       |     |       |  |

Die CPU-Geschwindigkeit errechnet sich aus CPU-Taktfrequenz und CPU-Taktfrate.

### Chipset Features > Y2K CMOS Update

| Y2K CMOS | Update |
|----------|--------|
| Enabled  |        |
| Disabled |        |
|          |        |

Dieses Menüelement ist für einige <u>Y2K</u> Testprogramme gedacht, zum Beispiel Check It 98. Wenn Sie Ihr System mit solchen Programmen testen und sie fehlschlagen, aktivieren Sie dieses Menüelement und nehmen den Test erneut vor.

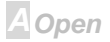

## **Power Management Setup**

Im Power Management Setup können Sie die Energiespareigenschaften des Motherboards einstellen, wie im folgenden Bild.

| ROM PCI/ISA BIOS (00000006)<br>POWER MANAGEMENT SETUP<br>AWARD SOFTWARE, INC.                                                                                                    |                                                                                                    |                                                                                                    |
|----------------------------------------------------------------------------------------------------|----------------------------------------------------------------------------------------------------|----------------------------------------------------------------------------------------------------|
| ACPI function<br>Power Management<br>PM Control by APM<br>Video Off Method<br>Video Off After<br>Doze Mode<br>Standby Mode<br>Suspend Mode<br>HDD Power Down<br>ØV Wake On Modem<br>Wake On Lan<br>Suspend Mode Option<br>Throttle Duty Cycle<br>VGA Active Monitor<br>Soft-Off by PWR-BTN<br>Wake On RTC Timer | : Enabled<br>: Disabled<br>: Yes<br>: V/H SYNC+Blank<br>: Standby<br>: Disabled<br>: Disabled<br>: Disabled<br>: Disabled<br>: Disabled<br>: Disabled<br>: Disabled<br>: Disabled<br>: Disabled<br>: Disabled<br>: Disabled<br>: Delay 4 Sec.<br>: Disabled | <pre>** Break Event From Suspend ** IRQ 8 Break Suspend : Disabled ** Reload Global Timer Events ** IRQ13-7,9-151,NMI : Enabled Primary IDE 0 : Disabled Primary IDE 1 : Disabled Secondary IDE 1 : Disabled Secondary IDE 1 : Disabled Floppy Disk : Disabled Serial Port : Enabled Parallel Port : Disabled ESC : Quit 11++ : Select Item F1 : Help PU/PD/+/- : Modify F5 : Old Values F9 : Language</pre> |
|                                                                                                    |                                                                                                    | F6 : Load Setup Defaults<br>F7 : Load Turbo Defaults                                                                                                    |

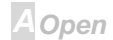

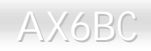

### **Power Management > ACPI Function**

| ACPI Funktion | Wenn Ihr OS ACPI-aktiviert ist, müssen Sie dieses      |
|---------------|--------------------------------------------------------|
| Enabled       | Menüelement auf Enabled stellen, oder es können        |
| Disabled      | unerwartete Fehler auftreten. Wenn Ihr OS im APM-Modus |
|               | ist, können Sie die Einstellung Disabled beibehalten.  |

### **Power Management > Power Management**

| Power Management | Diese Funktion erlaubt Ihnen die Einstellung der          |
|------------------|-----------------------------------------------------------|
| Max Saving       | voreingestellten Parameter für die Stromsparmodi. Stellen |
| Mix Saving       | Sie diese Funktion auf Disable, um die                    |
| User Define      | Strommanagementfunktion abzustellen. Stellen Sie diese    |
| Disabled         | Funktion auf User Define, um Ihre eigenen Parameter       |
|                  | auszuwählen.                                              |

| Modus      | Doze   | Standby | Suspend | HDD Power Down |
|------------|--------|---------|---------|----------------|
| Min Saving | 1 Std. | 1 Std.  | 1 Std.  | 15 Min         |
| Max Saving | 1 Min  | 1 Min   | 1 Min   | 1 Min          |

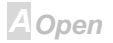

# Online-Handbuch

### Power Management > PM Controlled by APM

| PM Controlled by APM | Wenn "Max Saving" ausgewählt ist, können Sie dieses     |
|----------------------|---------------------------------------------------------|
| Yes                  | Menüelement aktivieren, die Strommanagementregelung     |
| No                   | zum APM (Advanced Power Management) übertragen          |
|                      | und die Energiesparfunktion aktivieren. Hier können Sie |
|                      | zum Beispiel den internen CPU-Takt stoppen.             |

### **Power Management > Video Off Method**

| Video Off Method | Dies bestimmt die Weise, auf die der Monitor       |
|------------------|----------------------------------------------------|
| V/H SYNC + Blank | ausgeschaltet wird. "Blank Screen" schreibt blanke |
| DPMS             | Signale zum Videopuffer. V/H SYNC + Blank erlaubt  |
| Blank Screen     | demBIOS die Steerung der VSYNC- und HSYNC-Signale. |
|                  | Diese Funktion gilt nur für DPMS (Display Power    |
|                  | Management Standard) Monitore. Der DPMS-Modus      |
|                  | verwendet DPMS-Funktionen, die von der VGA-Karte   |
|                  | angeboten werden.                                  |

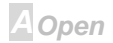

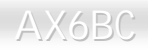

# Online-Handbuch

### **Power Management > Video Off After**

N/A, Doze, Standby, Suspend Schaltet den Monitor beim festgelegten Herunterfahr-Modus ab.

### Power Management > Doze Mode

#### Doze Mode

Disabled, 1 Min, 2 Min, 4 Min, 8 Min, 12 Min, 20 Min, 30 Min, 40 Min, 1 Hour Mit diesem Menüelement können Sie die Zeitspanne einstellen, nach der das System in den Doze-Modus geht. Die Systemaktivität (oder Ereignis) wird durch Überwachung der IRQ-Signale oder anderer Ereignisse erkannt (wie z. B. I/O).

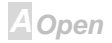

# Online-Handbuch

### Power Management > Standby Mode

#### **Standby Modus**

Disabled, 1 Min, 2 Min, 4 Min, 8 Min, 12 Min, 20 Min, 30 Min, 40 Min, 1 Hour Mit diesem Menüelement können Sie Zeitspanne einstellen, nach der das System in den Standbymodus geht. In diesem Modus ist die Energiesparfunktion des Monitors aktiviert. Jede erkannte Aktivität bringt das System auf volle Arbeitsleistung zurück. Die Systemaktivität (oder Ereignis) wird durch Überwachung der IRQ-Signale oder anderer Ereignisse erkannt (wie z. B. I/O).

### Power Management > Suspend Modus

#### Suspend Modus

Disabled, 1 Min, 2 Min, 4 Min, 8 Min, 12 Min, 20 Min, 30 Min, 40 Min, 1 Hour Mit diesem Menüelement können Sie Zeitspanne einstellen, nach der das System in den Suspendmodus geht. Der Suspend Modus kann auf Power On Suspend oder Suspend to Hard Drive gestellt werden Festplatte und mit der "<u>Suspend Modus Option</u>" ausgewählt werden.

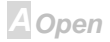

# Online-Handbuch

### **Power Management > HDD Power Down**

#### HDD Power Down

Disabled, 1 Min, ....,

15 Min

Mit dieser Option können Sie die Untätigkeitszeit der IDE HDD einstellen, bevor das Gerät in den Power-Down-Status geht. Dieses Menüelement ist unabhängig von den zuvor in diesem Abschnitt beschriebenen Energiezuständen (Standby und Suspend).

### Power Management > 0V Wake On Modem

<u>OV Wake On Modem</u> Enabled Disabled

Mit dieser Option können Sie die Wake On Modem-Funktion aktivieren oder deaktivieren.

## Power Management > Wake On LAN

| Wake On LAN |
|-------------|
| Enabled     |
| Disabled    |

Mit dieser Option können Sie die Wake On LAN-Funktion aktivieren oder deaktivieren.

A Open

# Online-Handbuch

### **Power Management > Suspend Modus Option**

| Suspend Modus Option | Sie können hier den Suspend-Modus wählen. Power On          |
|----------------------|-------------------------------------------------------------|
| PowerOn Suspend      | Suspend ist der traditionelle Green PC-Suspendmodus, der    |
| Suspend to Disk      | CPU-Takt stoppt, alle anderen Geräte werden                 |
|                      | ausgeschaltet. Es muß aber Strom vorliegen, um Aktivitäten  |
|                      | vom Modem, Tastatur und Maus zu erkennen und das            |
|                      | System dann auf Vollbetrieb. Die Systemaktivitäten          |
|                      | werden durch Überwachung der IRQ-Signale oder I/O           |
|                      | erkannt. Suspend to Disk speichert Systemstatus, Speicher   |
|                      | und Monitorbild auf der Festplatte, wonach der Strom völlig |
|                      | abgeschaltet werden kann. Beim nächsten Anschalten des      |
|                      | Stroms geht das System innerhalb weniger Sekunden           |
|                      | zurück zu Ihrer ursprünglichen Arbeit, wobei die Zeitdauer  |
|                      | für diesen Vorgang von Ihrer Speichergröße abhängt. Sie     |
|                      | müssen hierzu mit dem Hilfsprogramm AOZVHDD freien          |
|                      | Festplattenspeicher bereitstellen.                          |

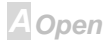

## **Power Management > Throttle Duty Cycle**

| Throttle Duty Cycle | Takt-Throttling bedeutet im Doze/Standby -Zustand, daß die |
|---------------------|------------------------------------------------------------|
| 12.5 %              | CPU-Taktzahl während einer bestimmten Zeit (nicht die      |
| 25.0 %              | Frequenz) auf die Rate reduziert wird, die in diesem       |
| 37.5 %              | Parameter festgelegt ist. Die eigentliche Zeitspanne pro   |
| 50.0 %              | CPU-Takt wird nicht geändert. Ein 66MHz CPU-Takt bleibt    |
| 62.5 %              | zum Beispiel in der selben 30ns Taktperiode, wenn das      |
| 75.0 %              | System in den Doze/Suspendmodus geht. Der Chipsatz         |
| 87.5 %              | erzeugt regelmäßig das STPCLK (Stopptakt)-Signal, um die   |
|                     | CPU davon abzuhalten, Takt vom Taktgenerator zu            |
|                     | akzeptieren. Für Vollbetrieb kann der CPU 66M Taktzahl in  |
|                     | einer Sekunden empfangen. Wenn die "Slow Clock             |
|                     | Ratio" auf 50% gestellt ist, empfängt die CPU nur 33M      |
|                     | Taktzahl in einer Sekunde. Diese reduziert die             |
|                     | CPU-Geschwindigkeit sowie den CPU-Strom.                   |

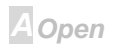

# Online-Handbuch

### **Power Management > VGA Active Monitor**

| VGA Active Monitor |
|--------------------|
| Enabled            |
| Disabled           |

Zur Aktivierung oder Deaktivierung der Erkennung von VGA-Aktivität für Übergang in den Power-Down-Status.

### Power Management > Soft-Off by PWR-BTTN

| Soft-Off by PWR-BTTN | Dies ist eine ACPI- Spezifikation und ist                   |
|----------------------|-------------------------------------------------------------|
| Delay 4 sec.         | hardwareunterstützt. Wenn Delay 4 sec. ausgewählt ist,      |
| Instant-Off          | kann der Soft-Netzschalter auf der Frontplatte zur Regelung |
|                      | von Power On, Suspend und Off genutzt werden. Wenn der      |
|                      | Schalter während Power On weniger als 4 Sekunden            |
|                      | gedrückt wird, gedrückt wird, geht das System in den        |
|                      | Suspend-Modus. Wenn der Schalter länger als 4 Sekunden      |
|                      | gedrückt wird, wird das System abgeschaltet. Die            |
|                      | Voreinstellung ist Instant-Off. Wenn Instant-Off            |
|                      | ausgewählt ist, regelt der Soft-Netzschalter nur das AN-    |
|                      | und Ausschalten, daher besteht keine Notwendigkeit, ihn     |
|                      | länger als 4 Sekunden zu drücken; Suspend besteht nicht.    |

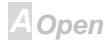

# Online-Handbuch

### Power Management > Wake On RTC Timer

| Wake On RTC Timer | Der Wake Up Timer ähnelt mehr einem Alarm, der Ihr        |
|-------------------|-----------------------------------------------------------|
| By Date           | System zu einer vorbestimmten Zeit für eine spezifische   |
| By Week           | Anwendung aktiviert. Er kann auf regelmäßiges tägliches   |
| Disabled          | Wecken oder auch auf ein bestimmtes Datum innerhalb       |
|                   | eines Monats gestellt werden. Datum und Zeit snd auf eine |
|                   | Sekunde genau einstellbar. Mit dieser Option können Sie   |
|                   | die RTC Wake Up-Funktion aktivieren oder deaktivieren.    |

### **Power Management > Date (of Month)**

## Date (of Month)

0, 1, ...., 31

Dieses Menüelement wird angezeigt, wenn Sie die Wake On RTC Timer-Option aktivieren. Hier können Sie festlegen, an welchem Datum Ihr System auswachen soll. Die Einstellung auf 15 zum Beispiel weckt das System am 15. jeden Monats auf.

**Tip:** Die Einstellung dieses Menüelements auf 0 weckt das System jeden Tag zur festgelegten Zeit (die Sie unter "Wake On RTC

A Open

### **Power Management > Time (hh:mm:ss)**

| Time  | (hh:mm:ss) |
|-------|------------|
| hh:mn | 1:88       |

Dieses Menüelement ist angezeigt, wenn Sie die Wake On RTC Timer-Option aktivieren. Hier können Sie festlegen, zu welcher Zeit das System aufwachen soll.

### Power Management > IRQ 8 Clock Event

| IRQ 8 Takt Event | Zur Aktivierung oder Deaktivierung der Erkennung der IRQ8 |
|------------------|-----------------------------------------------------------|
| Enabled          | (RTC) Ereignisse für den Übergang zum                     |
| Disabled         | Power-Down-Status. OS2 hat regelmäßige IRQ8               |
|                  | (RTC)-Unterbrechungen. Wenn IRQ8 nicht auf Disabled       |
|                  | gestellt ist, könnte OS/2 nicht in den                    |
|                  | Doze/Standby/Suspend-Modus gehen.                         |

### Power Management > IRQ [3-7,9-15],NMI

| IRQ [3-7,9-15],NMI | Z |
|--------------------|---|
| Enabled            | П |
| Disabled           | Ü |

Zur Aktivierung oder Deaktivierung der Erkennung von IRQ3-7, IRQ9-15 oder NMI-Interrupt-Ereignisse für Übergang in den Power-Down-Status.

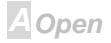

# Online-Handbuch

Power Management > Primary IDE 0 Power Management > Primary IDE 1 Power Management > Secondary IDE 0 Power Management > Secondary IDE 1 Power Management > Floppy Disk Power Management > Serial Port Power Management > Parallel Port

| Primary IDE 0 |
|---------------|
| Enabled       |
| Disabled      |
|               |
|               |

Diese Menüelemente aktivieren oder deaktivieren die Erkennung von Aktivitäten durch IDE, Floppy, serieller und paralleler Schnittsttelle für den Übergang in den Power-Down-Status. Tatsächlich erkennen sie den Lese/Scheibstatus von der I/O-Schnittstelle.

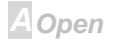

## **PNP/PCI-Konfigurations-Setup**

Im "<u>PNP</u>/PCI Configuration Setup" können Sie die ISA und PCI-Geräte konfigurieren, die in Ihrem System installiert sind. Der folgende Bildschirm erscheint, wenn Sie die Option "PNP/PCI Configuration Setup" im Hauptmenü wählen.

| ROM PCI/ISA B:                                                                                                    | IOS (00000006)                                                                                                    |
|----------------------------------------------------------------------------------------------------|----------------------------------------------------------------------------------------------------|
| PNP/PCI CON                                                                                                    | FIGURATION                                                                                                    |
| AWARD SOFT                                                                                                    | WARE, INC.                                                                                                    |
| PNP OS Installed : No                                                                                                    | PCI IDE IRQ Map To : PCI-AUTO                                                                                                    |
| Resources Controlled By : Manual                                                                                                    | Primary IDE INT# : A                                                                                                    |
| Reset Configuration Data : Disabled                                                                                                    | Secondary IDE INT# : B                                                                                                    |
| IRO-3 assigned to : PCI/ISA PnP<br>IRO-4 assigned to : PCI/ISA PnP<br>IRO-5 assigned to : PCI/ISA PnP<br>IRO-7 assigned to : PCI/ISA PnP<br>IRO-9 assigned to : PCI/ISA PnP<br>IRO-10 assigned to : PCI/ISA PnP<br>IRO-11 assigned to : PCI/ISA PnP<br>IRO-12 assigned to : PCI/ISA PnP<br>IRO-14 assigned to : PCI/ISA PnP<br>IRO-14 assigned to : PCI/ISA PnP | Assign IRQ For USB : Enabled<br>Used MEM base addr : N/A<br>PCI Slot 1 IRQ (Right) : Auto<br>PCI Slot 2 IRQ : Auto<br>PCI Slot 3 IRQ : Auto<br>PCI Slot 4 IRQ (Left) : Auto |
| IKQ-IS assigned to : PCI/ISH PNP<br>DMA-0 assigned to : PCI/ISA PnP<br>DMA-1 assigned to : PCI/ISA PnP<br>DMA-3 assigned to : PCI/ISA PnP<br>DMA-5 assigned to : PCI/ISA PnP<br>DMA-6 assigned to : PCI/ISA PnP<br>DMA-7 assigned to : PCI/ISA PnP                                                                                                    | ESC : Quit 11++ : Select Item<br>F1 : Help PU/PD/+/- : Modify<br>F5 : Old Values F9 : Language<br>F6 : Load Setup Defaults<br>F7 : Load Turbo Defaults                      |

AOpen

# Online-Handbuch

## **PNP/PCI** Configuration > PnP OS Installed

| PnP OS Installed | Normalerweise werden die PnP-Ressourcen vom BIOS                                                                     |
|------------------|----------------------------------------------------------------------------------------------------|
| Yes              | während des POST (Power-On Self Test) zugewiesen.                                                                    |
| No               | Wenn Sie ein <u>PnP</u> -Betriebsystem (wie z. B. Windows 95), verwenden, stellen Sie dieses Menüelement aus Yes, um |
|                  | dem BIOS zu befehlen, nur die Ressourcen zu                                                                          |
|                  | konfigurieren, die zum Laden des Systems notwendig sind                                                              |
|                  | (VGA/IDE oder SCSI). Die restlcichen Systemressourcen                                                                |
|                  | werden vom PnP-Betriebsystem zugewiesen.                                                                             |

### **PNP/PCI** Configuration > Resources Controlled By

| <b>Resources Controlled by</b> |
|--------------------------------|
| Auto                           |
| Manual                         |
|                                |
|                                |

Einstellung dieser Option auf Manual erlaubt Ihnen individuelle Zuweisung der IRQs und DMAs zu ISA- und PCI-Geräten. Stellen Sie diesen Parameter auf Auto, um die automatische Konfigurationsfunktion zu aktivieren.

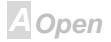

# Online-Handbuch

## **PNP/PCI** Configuration > Reset Configuration Data

| <u>Reset Configuration</u><br>Data |
|------------------------------------|
| Enabled                            |
| Disabled                           |
|                                    |

Im Falle vom Konflikten nach der Zuweisung von IRQs oder nachdem Sie Ihr System konfiguriert haben, können Sie diese Funktion aktivieren, wodurch Ihr System automatisch Ihre Konfiguration zurückstellt und die IRQs, DMAs und I/O-Adressen neu zuweist.

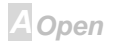

# Online-Handbuch

PNP/PCI Configuration > IRQ3 (COM2) PNP/PCI Configuration > IRQ4 (COM1) PNP/PCI Configuration > IRQ5 (Netzwerk/Sound oder anderes) PNP/PCI Configuration > IRQ7 (Drucker oder anderes) PNP/PCI Configuration > IRQ9 (Video oder anderes) PNP/PCI Configuration > IRQ10 (SCSI oder anderes) PNP/PCI Configuration > IRQ11 (SCSI oder anderes) PNP/PCI Configuration > IRQ12 (PS/2-Maus) PNP/PCI Configuration > IRQ14 (IDE1) PNP/PCI Configuration > IRQ15 (IDE2)

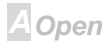

# Online-Handbuch

| IRO 3<br>Legacy ISA<br>PCI/ISA PnP | Wenn Ihre ISA-Karte nicht PnP-kompatibel ist und einen<br>speziellen IRQ zur Unterstützung ihrer Funktion erfordert,<br>stellen Sie den ausgewählten IRQ auf <b>Legacy ISA</b> . Diese<br>Einstellung befiehlt dem PnP-BIOS, den ausgewählten IRQ<br>für die installierte Legacy-ISA-Karte zu reservieren. Die<br>Voreinstellung ist <b>PCI/ISA PnP</b> . Beachten Sie, daß<br>PCI-Karten immer PnP-kompatibel sind (außer alten PCI<br>IDE-Karten). |
|------------------------------------|----------------------------------------------------------------------------------------------------|
|------------------------------------|----------------------------------------------------------------------------------------------------|

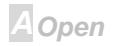

# Online-Handbuch

**PNP/PCI Configuration > DMA 0** 

**PNP/PCI Configuration > DMA 1** 

**PNP/PCI** Configuration > DMA 3

**PNP/PCI Configuration > DMA 5** 

**PNP/PCI Configuration > DMA 6** 

## **PNP/PCI** Configuration > DMA 7

| <u>DMA 0</u> |
|--------------|
| Legacy ISA   |
| PCI/ISA PnP  |
|              |
|              |
|              |

Wenn Ihre ISA-Karte nicht PnP kompatibel ist und einen speziellen DMA-Kanal zur Unterstützung ihrer Funktion erfordert, stellen Sie den ausgewählten DMA-Kanal auf **Legacy ISA**. Diese Einstellung befiehlt dem PnP-BIOS, den ausgewählten IRQ für die installierte Legacy-ISA-Karte zu reservieren. Die Voreinstellung ist **PCI/ISA PnP**. Beachten Sie, daß PCI-Karten nicht immer einen DMA-Kanal benötigen.

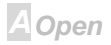

# Online-Handbuch

## **PNP/PCI** Configuration > **PCI** IDE IRQ Map To

| <u>PCI IDE IRQ Map To</u> | Einige alte PCI IDE-Zusatzkarten sind nicht voll           |
|---------------------------|------------------------------------------------------------|
| ISA                       | PnP-kompatibel. Diese Karten erfordern die Festlegung      |
| PCI-Slot1                 | des verwendeten Steckplatzes, um dem BIOS die korrekte     |
| PCI-Slot2                 | Konfigurierung der PnP-Ressourcen zu ermöglichen.          |
| PCI-Slot3                 | Diese Funktion erlaubt Ihnen die Auswahl des               |
| PCI-Slot4                 | PCI-Steckplatzes für PCI IDE-Zusatzkarten in Ihrem         |
| PCI-Auto                  | System. Stellen Sie dieses Menüelement auf Auto, um        |
|                           | dem BIOS die automatische Konfigurierung der installierten |
|                           | PCI IDE Karte(n) zu ermöglichen.                           |

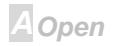

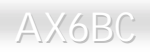

## **PNP/PCI** Configuration > Primary IDE INT#

### PNP/PCI Configuration > Secondary IDE INT#

| Primary IDE INT# | Diese zwei Menüelemente, in Verbindung mit Menüelement   |
|------------------|----------------------------------------------------------|
| А                | "PCI IDE IRQ Map To", legen das IRQ-Routing des primären |
| В                | oder sekundären Kanals der PCI IDE-Zusatzkarten fest     |
| С                | (nicht die Onboard-IDE). Jeder PCI-Steckplatz hat vier   |
| D                | PCI-Interrupts in der folgenden Tabelle aufgelistet. Sie |
|                  | müssen den Steckplatz unter "PCI IDE IRQ Map To"         |
|                  | festlegen und den PCI-Interrupt (INTx) hier gemäß der    |
|                  | Interrupt-Verbindung auf der Karte festlegen.            |

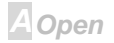
# Online-Handbuch

| PCI-Steckplatz             | Stelle 1<br>(Pin A6) | Stelle 2<br>(Pin B7) | Stelle 3<br>(Pin A7) | Stelle 4<br>(Pin B8) |
|----------------------------|----------------------|----------------------|----------------------|----------------------|
| Steckplatz 1               | INTA                 | INTB                 | INTC                 | INTD                 |
| Steckplatz 2               | INTB                 | INTC                 | INTD                 | INTA                 |
| Steckplatz 3               | INTC                 | INTD                 | INTA                 | INTB                 |
| Steckplatz 4               | INTD                 | INTA                 | INTB                 | INTC                 |
| Steckplatz 5<br>(wenn any) | INTD                 | INTA                 | INTB                 | INTC                 |

#### **PNP/PCI** Configuration > Modem Use IRQ

Modem Use IRQ

N/A, 3, 4, 5, 7, 9, 10, 11

Mit diesem Menüelement können Sie einen IRQ für das Modem einrichten.

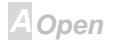

# Online-Handbuch

#### PNP/PCI Configuration > Used MEM Base Addr

| Used MEM Base Addr |  |  |
|--------------------|--|--|
| N/A                |  |  |
| C800               |  |  |
| CC00               |  |  |
| D000               |  |  |
| D400               |  |  |
| D800               |  |  |
| DC00               |  |  |

Dieses Menüelement, in Verbindung mit "Used MEM Length", läßt Sie einen Speicherplatz für nicht mit PnP#kompatible ISA-Karten einrichten. Dieses Menüelement bestimmt die Speicherbasis (Startadresse) des reservierten Speicherplatzes. Die Speichergröße ist unter "Used MEM Length" festgelegt .

#### **PNP/PCI** Configuration > Used MEM Length

| Used MEM Length | Wenn Ihre ISA-Karte nicht PnP-kompatibel ist und           |
|-----------------|------------------------------------------------------------|
| 8K              | speziellen Speicherplatz zur Unterstützung ihrer Funktion  |
| 16K             | erfordert, legen Sie die Speichergröße in diesem Parameter |
| 32K             | fest, um dem PnP-BIOS zu befehlen, den festgelegten        |
| 64K             | Speicherplatz für installierte Legacy-ISA-Karten zu        |
|                 | reservieren.                                               |

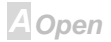

# Online-Handbuch

#### PNP/PCI Configuration > PCI-Slot1 IRQ (Right) PNP/PCI Configuration > PCI-Slot2 IRQ PNP/PCI Configuration > PCI-Slot3 IRQ

# PNP/PCI Configuration > PCI-Slot4 IRQ (Left)

#### PCI-Steckplatz1 IRQ

3, 4, 5, 7, 9, 10, 11, 12, 14, 15, Auto Dieses Menüelement ist für Wartungszwecke reserviert. Hier können Sie einer Zusatzkarte manuell einen IRQ auf jedem jede PCI-Steckplatz zuweisen. Wenn Sie Auto wählen, weist das Gerät dem System automatisch einen verfügbaren Wert zu.

Wir empfehlen, die Voreinstellung "Auto" zu verwenden, um den PnP-Spezifikationen völlig zu entsprechen.

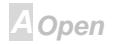

### Load Setup Defaults

Die Option "Load Setup Defaults" lädt Einstellungen für optimierte Systemleistung. Optimale Einstellungen sind vergleichsweise sicherer als die Turbo-Einstellungen. Alle Produktverifizierungen, Kompatibilitäts- und Zuverlässigkeitstestberichte und Qualitätskontrolle bei der Herstellung basieren auf "Load Setup Defaults". Wir empfehlen die Verwendung dieser Einstellungen für Normalbetrieb. "Load Setup Defaults" ist nicht die langsamste Einstellung für dieses Motherboard. Wenn Sie ein Instabilitätsproblem lösen müssen, können Sie die Parameter im "<u>BIOS Features Setup</u>" und "<u>Chipsatz Features Setup</u>" manuell auf die langsamsten und sichersten Einstellungen setzen.

| STREAMS CROS SETUP                  | INTEGRATED PERIPHERIES                       |
|-------------------------------------|----------------------------------------------|
| BUDS FENTURES SETUP                 | PRESERVED SETTING                            |
| CHEPSET FEBTURES SETUP              | IDE HER AUTO BETECTION                       |
| POWER HANGEMENT SETUP               | SINE & EXTENT SETUP                          |
| PREVIPCI CORF INCOME TO A           | EXTLATION SAMPLE                             |
| LOAD SETUP DETRUCTS                 | LOID LEPICE DEFRIETS                         |
| LOND TOWAR DEFINITIN                | SINE EEPROR DEFRIEITS                        |
| nc : Quit<br>18 : Sevo & Exit Setup | File + : Select Itee<br>Py : Charge Language |

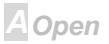

### Load Turbo Defaults

Die Option "Load Turbo Defaults" bietet bessere Leistung als "Load Setup Defaults". Sie ist für Poweruser gedacht, die ihr Motherboard auf Höchstleistung treiben wollen. Die Turbo-Einstellung wird nicht allen detaillierten Zuverlässigkeits- und Kompatibilitätstests unterzogen, sondern nur mit begrenzter Konfiguration und Beladung getestet (zum Beispiel in einem System, welches nur eine VGA-Karte und zwei DIMMs enthält). **Verwenden Sie die Turbo-Einstellung nur, wenn Sie alle Menüelemente in Chipsatz-Setupmenü völlig verstehen.** Die Leistungsverbesserung der Turbo-Einstellung beträgt normalerweise 3% bis 5%, je nach Chipsatz und Anwendung.

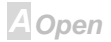

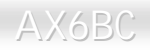

### **Integrated Peripherals**

Der folgende Bildschirm erscheint, wenn Sie die Option "Integrated Peripherals" im Hauptmenü auswählen. Mit dieser Option können Sie die I/O-Eigenschaften konfigurieren.

| ROM PCI/ISA B<br>Integrated<br>Award Soft                                                                                                    | IOS (0000006)<br>PERIPHERALS<br>WARE, INC.                                                                                                    |
|----------------------------------------------------------------------------------------------------|----------------------------------------------------------------------------------------------------|
| IDE HDD Block Mode : Disabled<br>IDE Primary Master PIO : Auto<br>IDE Primary Slave PIO : Auto<br>IDE Secondary Master PIO : Auto<br>IDE Secondary Slave PIO : Auto<br>IDE Primary Master UDMA : Auto<br>IDE Primary Slave UDMA : Auto<br>IDE Secondary Master UDMA : Auto<br>IDE Secondary Slave UDMA : Auto<br>IDE Secondary Slave UDMA : Auto<br>On-Chip Primary PCI IDE : Enabled<br>On-Chip Secondary PCI IDE : Enabled<br>USB Keyboard Support : Disabled<br>Init Display First : PCI | Onboard Parallel Port :<br>Parallel Port Mode :<br>ECP Mode Use DMA : 3<br>EPP Mode Select : EPP1.9                                                    |
| Onboard FDC Controller : Enabled<br>Onboard Serial Port 1 : 3F8/IRQ4<br>Onboard Serial Port 2 :<br>UART Mode Select :<br>RxD , TxD Active : Hi,Lo<br>IR Transmittiion delay : Enabled                                                                                                    | ESC : Quit ↑↓++ : Select Item<br>F1 : Help PU/PD/+/- : Modify<br>F5 : Old Values F9 : Language<br>F6 : Load Setup Defaults<br>F7 : Load Turbo Defaults |

**A**Open

# Online-Handbuch

#### Integrated Peripherals > IDE HDD Block Modee

| IDE HDD Block Mode | Diese Funktion verbessert die Diskettenleistung, indem sie |
|--------------------|------------------------------------------------------------|
| Enabled            | Multisektor-Datentransfers erlaubt und die                 |
| Disabled           | Interruptverwaltungszeit für jeden Sektor erlaubt. Die     |
|                    | meisten IDE-Laufwerke, außer mit alten Designs,            |
|                    | unterstützen diese Funktion.                               |

Integrated Peripherals > IDE Primary Master UDMA

Integrated Peripherals > IDE Primary Slave UDMA

Integrated Peripherals > IDE Secondary Master UDMA

Integrated Peripherals > IDE Secondary Slave UDMA

| IDE Primary Master | N |
|--------------------|---|
| UDMA               | U |
| Auto               | F |
| Disabled           | I |

Mit diesem Menüelement können Sie den <u>Ultra DMA/33</u>-Modus einstellen, der von der unterstützt Festplatte unterstützt wird, die mit Ihrem primären IDE-Anschluß verbunden ist.

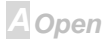

# Online-Handbuch

#### Integrated Peripherals > On-Chip Primary PCI IDE

#### Integrated Peripherals > On-Chip Secondary PCI IDE

| On-Chip Primary PCI |  |
|---------------------|--|
| <u>IDE</u>          |  |
| Enabled             |  |
| Disabled            |  |

Mit diesem Parameter können Sie das mit dem primären IDE-Anschluß verbundene IDE-Gerät aktivieren oder deaktivieren.

#### Integrated Peripherals > USB Keyboard Support

| USB Keyboard Support | Mit diesem Menüelement können Sie den                   |
|----------------------|---------------------------------------------------------|
| Enabled              | USB-Tastaturtreiber im Onboard-BIOS aktivieren oder     |
| Disabled             | deaktivieren. Der Tastaturtreiber simuliert             |
|                      | Legacy-Tastaturbefehle und erlaubt Ihnen die Verwendung |
|                      | einer USB-Tastatur während des POST oder nach dem       |
|                      | Booten, wenn Ihr Betriebsystem nicht über USB-Treiber   |
|                      | verfügt.                                                |

Anmerkung: Sie können USB-Treiber und USB-Legacy-Tastatur nicht zugleich verwenden. Deaktivieren Sie "<u>USB Keyboard Support</u>", wenn Ihr Betriebsystem über USB-Treiber verfügt

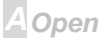

#### Integrated Peripherals > Init Display First

| Init Display First | Wenn Sie eine PCI VGA-Karte und eine AGP Karte         |
|--------------------|--------------------------------------------------------|
| PCI                | zugleich installiert haben, können Sie mit diesem      |
| AGP                | Menüelement entscheiden, welche Grafikkarte zuersrt zu |
|                    | verwenden ist.                                         |

#### Integrated Peripherals > Onboard FDC Controller

| <u>Onboard FDC</u><br><u>Controller</u> |
|-----------------------------------------|
| Enabled                                 |
| Disabled                                |
|                                         |

Die Einstellung dieses Parameters auf **Enabled** erlaubt Ihnen den Anschluß Ihrer Floppylaufwerke an den Onboard-Floppyanschluß statt an eine separate Controllerkarte. Ändern Sie diese Einstellung zu Disabled, wenn Sie eine separate Controllerkarte verwenden wollen.

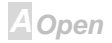

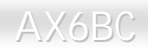

# Online-Handbuch

#### Integrated Peripherals > Onboard Serial Port 1

#### Integrated Peripherals > Onboard Serial Port 2

| Onboard Serial Port 1 |  |
|-----------------------|--|
| Auto                  |  |
| 3F8/IRQ4              |  |
| 2F8/IRQ3              |  |
| 3E8/IRQ4              |  |
| 2E8/IRQ3              |  |
| Disabled              |  |

Mit diesem Menüelement können Sie Adresse und Interrupt für die serielle Schnittstelle des Boards einrichten. Die Voreinstellung ist **Auto**.

Anmerkung: Wenn Sie eine Netzwerkkarte verwenden, vergewissern Sie sich, daß der IRQ keine Konflikte aufwirft.

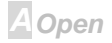

# Online-Handbuch

#### Integrated Peripherals > UART Modus Select

| UART Modus Select |
|-------------------|
| Standard          |
| HPSIR             |
| ASKIR             |
|                   |

Dieses Menüelement ist nur konfigurierbar, wenn der "<u>Onboard Serial Port 2</u>" aktiviert ist. Dies erlaubt Ihnen die Festlegung des Modus der deriellen Schnittstelle 2. Die folgenden Modi stehen zur Verfügung:

#### Standard

Stellt serielle Schnittstelle 2 auf Normalmodus. Dies ist die Voreinstellung.

#### HPSIR

Diese Einstellung erlaubt serielle Infrarotkommunikation bei einer maximalen Baudrate von 115 KBaud.

#### SASKIR

Diese Einstellung erlaubt serielle Infrarotkommunikation bei einer maximalen Baudrate von 19.2 KBaud.

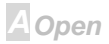

#### Integrated Peripherals > RxD, TxD Active

| RxD, TxD Active | Mit diesem Menüelement können Sie den RxD (Receive           |
|-----------------|--------------------------------------------------------------|
| Hi, Hi          | Data) und TxD (Transmit Data)-Modus für UART wählen,         |
| Hi, Lo,         | zum Beispiel, IR-Geräte, Modems etc. Normalerweise           |
| Lo, Hi          | empfehlen wir Ihnen, die Voreinstellung beizubehalten. Bitte |
| Lo, Lo          | lesen Sie die Dokumentation Ihres Geräts.                    |

#### Integrated Peripherals > IR Transmission Delay

| IR Transmission Delay |
|-----------------------|
| Enabled               |
| Disabled              |

Wenn Enabled ausgewählt ist, gibt es eine 4-Zeichen-Verzögerung, wenn SIR vom TX-Modus zum RX-Modus geändert wird.

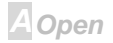

# Online-Handbuch

#### Integrated Peripherals > Onboard Parallel Port

| Onboard Parallel Port | Dieses Menüelement regelt Adresse und Interrupt der                                                                                                    |  |
|-----------------------|----------------------------------------------------------------------------------------------------|--|
| 3BC/IRQ7              | parallelen Onboardschnittstelle.                                                                                                    |  |
| 378/IRQ7              |                                                                                                    |  |
| 278/IRQ5              |                                                                                                    |  |
| Disabled              |                                                                                                    |  |
| 9                     | Anmerkung: Wenn Sie eine<br>I/O-Karte mit einer parallelen<br>Schnittstelle verwenden, achten Sie<br>darauf, daß Adressen und IRQ keine<br>Konflikte aufwerfen. |  |

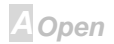

#### Integrated Peripherals > Parallel Port Mode

| Parallel Port Mode | Mit diesem Menüelement können Sie den Modus für die        |  |
|--------------------|------------------------------------------------------------|--|
| SPP, EPP, ECP,     | parallele Schnittstelle einstellen. Die Modusoptionen sind |  |
| ECP + EPP          | SPP (Standard and Bidirection Parallel Port), EPP          |  |
|                    | (Enhanced Parallel Port) und ECP (Extended Parallel Port). |  |
|                    |                                                            |  |

#### SPP (Standard and Bidirection Parallel Port)

SPP ist der mit IBM AT und PS/2 kompatible Modus.

#### EPP (Enhanced Parallel Port)

EPP verbessert den Durchsatz der parallelen Schnittstelle durch direktes Schreiben und Lesen von Daten zu/von der parallele Schnittstelle ohne Latch.

#### ECP (Extended Parallel Port)

ECP unterstützt DMA und RLE (Run Length Encoded) Komprimierung und Dekomprimierung.

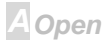

# Online-Handbuch

#### Integrated Peripherals > ECP Modus Use DMA

| ECP Modus Use DMA |  |
|-------------------|--|
| 3                 |  |
| 1                 |  |

Mit diesem Menüelement können Sie den DMA-Kanal des ECP Modus einstellen.

#### Integrated Peripherals > EPP Modus Use

EPP Modus Use EPP1.7 EPP1.9

Mit diesem Menüelement können Sie das EPP Modusprotokoll auswählen.

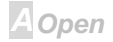

### Passwordeinrichtung

Passworte verhindern unbefugte Nutzung Ihres Computers. Wenn Sie ein Passwort eingerichtet haben, fragt das System Sie nach diesem Passwort vor dem Booten oder Zugang zum Setupmenü.

Einrichtung eines Passworts:

- Am Prompt geben Sie Ihr Passwort ein. Ihr Passwort kann aus bis zu 8 alphanumerischen Zeichen bestehen. Bei der Eingabe der Zeichen erscheinen sie als Sternchen im Passwortfeld.
- 2. Nachdem Sie Ihr Passwort eingegeben haben, drücken Sie die Eingabetaste.
- Am nächsten Prompt geben Sie Ihr Passwort erneut ein und drücken erneut die Eingabetaste, um das neue Passwort zu bestätigen. Nach der Passworteingabe kehrt das Programm automatisch zum Hauptfenster zurück.

Zur Deaktivierung eines Passworts drücken Sie die Eingabetaste, wenn Sie zur Eingabe des Passworts aufgefordert werden. Auf dem Bildschirm erscheint eine Meldung, die bestätigt, daß das Passwort deaktiviert wurde.

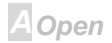

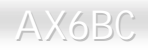

### **IDE HDD Auto Detection**

Wenn Ihr System über eine IDE-Festplatte verfügt, können Sie mit dieser Funktion ihre Parameter automatisch erkennen und sie automatisch im "Standard CMOS Setup" eintragen lassen.

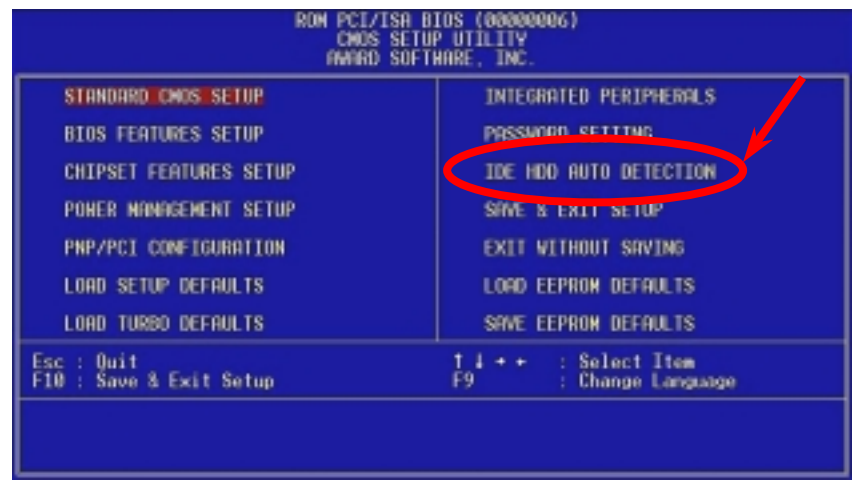

AOpen

# Online-Handbuch

Diese Routine erkennt nur einen Satz Parameter für Ihre IDE-Festplatte. Einige IDE-Laufwerke können mehr als einen Parametersatz anwenden. Wenn Ihre Festplatte mit anderen Parametern als denen formatiert wurde, die erkannt wurden, müssen Sie die Parameter manuell eingeben. Wenn die aufgelisteten Parameter nicht den bei der Formatierung verwendeten entsprechen, können Sie nicht auf die Information auf dieser Festplatte zugreifen. Wenn die automatisch erkannten Parameter denen für Ihr Laufwerk nicht entsprechen, ignorieren Sie sie. Geben Sie N ein, um die Werte zurückzuweisen und geben Sie die richtigen Werte manuell im "Standard CMOS Setup" ein.

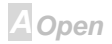

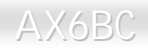

### Save & Exit Setup

Diese Funktion speichert automatisch alle CMOS-Werte vor dem Beenden des Setup.

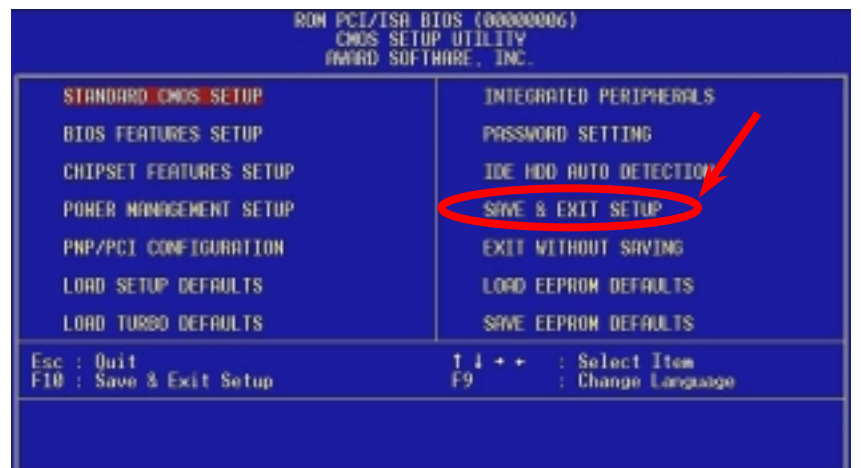

A Open

# Load EEPROM Default

Außer "Load Setup Default" und "Load Turbo Default" können Sie mit diesem Menüelement auch mit "Save EEPROM Default Ihre eigenen Einstellungen in <u>EEPROM</u> speichern und neu laden.

### Save EEPROM Default

Mit diesem Menüelement können Sie Ihre eigenen Einstellungen im <u>EEPROM</u> speichern und wenn die Daten im CMOS verlorengegangen sind oder Sie die vorhergehenden Einstellungen vergessen haben, können Sie sie mit "Load EEPROM Default " neu laden.

### Exit without Saving

Beenden Sie mit dieser Funktion das Setup, ohne die Änderungen an den CMOS- Werten zu speichern. Vrewenden Sie diese Option nicht, wenn Sie die neue Konfiguration speichern wollen.

## NCR SCSI BIOS and Drivers

Aufgrund von Platzbegrenzung des <u>Flash ROM</u> schließen einige BIOS-Versionen NCR 53C810 SCSI BIOS (unterstützt DOS, Windows 3.1 und OS/2) im System-BIOS nicht ein. Viele SCSI-Karten haben ihr eigenes SCSI-BIOS eingebaut, daher können Sie für bessere Systemleistung die Treiber verwenden, die der NCR SCSI-Karte oder Ihrem Betriebsystem beiliegen. Für Details, lesen Sie bitte das Handbuch Ihrer NCR 53C810 SCSI-Karte.

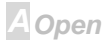

AOpen

## **BIOS Upgrade**

Das AOpen Easy Flash BIOS ist anwenderfreundlicher als die traditionelle Flash-Methode. Die binäre <u>BIOS</u> -Datei und Flashroutine sind zusammengelegt, alles, was Sie tun müssen, ist einfach eine einzelne Datei auszuführen, um den Flashvorgang zu vollenden.

- 1. Holen Sie sich ein neues BIOS-Aktualisierungsprogramm von AOpen's Website, zum Beispiel 6BCP201.EXE. Wir empfehlen Ihnen, es auf einer bootbaren DOS-Floppydiskette zu speichern, im Falle von auftretenden Fehlern.
- 2. Booten Sie das System neu in den DOS-Modus, ohne Speicher-Handler zu laden (wie z. B. EMM386) oder Gerätetreiber. Achten Sie darauf, dass Ihr DOS 520K oder mehr für Speicherplatz frei hat.
- 3. Führen Sie A:> 6BCP201 aus

#### Schalten Sie den Strom während des FLASHVORGANGS NICHT AUS.

. Booten Sie das System neu und drücken die <Lösch>-Taste, um ins <u>BIOS-Setup zu gehen</u>,. Wählen Sie "<u>Load Setup Defaults</u>" und dann "<u>Save & Exit Setup</u>". Fertig!

> • Warning: Die Aktualisierung auf ein neues BIOS ersetzt Ihr Original-BIOS nach dem Flashen permanent. Die Original-BIOS-Einstellung und Win95/Win98 PnP-Information muß aktualisiert werden, und Sie müssen wahrscheinlich Ihr System neu konfigurieren.

Del

# Übertakten

Als ein führender Hersteller in der Motherboardindustrie hat AOpen immer ein offenes Ohr für die Wünsche seiner Kunden entwickelt Produkte, die den Anforderungen unterschiedlicher Anwender entgegenkommen. Zuverlässigkeit, Kompatibilität, modernste Technologie und Benutzerfreundlichkeit sind unsere grundlegenden Zielen bei der Konstruktion von Motherboards. Abgesehen von den oben genannten Designkriterien gibt es Poweruser, die immer nach Möglichkeiten suchen, ihre Systemleistung in neue Höhen zu treibe, indem sie ihre Computer übertakten – wir nennen sie "Overclockers" *(übertakten, eng.: to overclock)*.

Dieser Abschnitt ist den Overclockers gewidmet.

Dieses Hochleistungs-Motherboard für maximal **100MHz** CPU-Bustakt ausgelegt. Es verfügt aber über einen Taktgenerator von **153MHz**, wenn wir es für zukünftige CPU-Bustakte auslegen. Unsere Labortestergebnisse zeigen, daß **133.3MHz** erreichbar sind. Wenn korrekte Einstellung und qualifizierte Komponenten im Spiel waren, hatten wir keine Probleme, bis auf 133.3MHz zu übertakten. Nicht nur das, sondern dieses Motherboard verfügt weiterhin über Vollbereichs (CPU-Kernspannung)-Einstellungen und eine Option zur Justierung der CPU-Kernspannung. Die CPU-Taktrate kann bis zu 8X betragen, dies unterstützt fast alle zukünftigen Pentium II / Pentium III /Celeron CPUs und bietet Flexibilität für Übertakter. Für Ihre Referenz: bei 133.3 MHz Bustakt warfen die folgenden Konfigurationen keine Probleme auf.

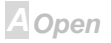

**Warnung:** Das Design dieses Produkts folgt den Designrichtlinien von CPUund Chipsatzherstellern. Alle Versuche, das Produkt jenseits der Grenzen seiner Spezifikationen zu bringen, werden nicht empfohlen, und Sie nehmen das Risiko in Kauf, Ihr System oder wichtige Daten zu beschädigen. Vor dem Übertakten müssen Sie sich vergewissern, daß Ihre Komponenten, DRAMs, Festplatten und AGP VG-Karten in der Lage sind, solch unnormale Einstellungen zu vertragen,.

**Tip:** Beachten Sie, daß Übertakten auch zu Wärmeproblemen führen kann. Bitte stellen Sie sicher, daß Lüfter und Kühlblech überschüssige Wärme, die durch Übertakten der CPU entsteht, adäquat ableiten können.

VGA und HDD sind Schlüsselkomponenten fürs Übertakten, für Ihre Referenz finden Sie in der folgenden Liste unsere erfolgreichen Übertaktungsversuche in unserem Labor. Bitte beachten Sie, daß AOpen keine Garantie für erneutes erfolgreiches Übertakten übernehmen kann.

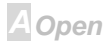

### VGA-Karten

| VGA Modell/ Hersteller | Chipsatzmodell       | Treiber        |
|------------------------|----------------------|----------------|
| Asus                   | S3 –Virge/dx(86c375) | Asus           |
| VENUS T-775            | S3 Trio 64V2(86C775) | Venus          |
| VENUS 67TV             | Trident 9685         | Venus          |
| GALAXIE                | Trident 9685 (PS-68) | Venus          |
| ATI                    | MACH 64 210888GX00   | Win95 Standard |
| MATROX                 | MY220P/4+            | MGA            |
| MATROX                 | MGA-MIL/4+           | MGA            |
| MATROX                 | MIL2P/4+             | MGA            |

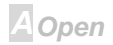

# Online-Handbuch

### Festplatten

| Hersteller | Modell                 | Größe |
|------------|------------------------|-------|
| Maxtor     | 90680D4                | 6.8G  |
| Maxtor     | 90845D5                | 8.4G  |
| Maxtor     | 72004AP                | 2.0G  |
| Maxtor     | 82560A4                | 2.5G  |
| Seagate    | ST36530A               | 6.5G  |
| Seagate    | ST31277A               | 1.2G  |
| Quantum    | FireballST4320AT       | 4.3G  |
| Quantum    | T-Rex Bigfoot TX6.0AT  | 6.0G  |
| Quantum    | T-Rex Bigfoot TX8.0AT  | 8.0G  |
| Quantum    | T-Rex Bigfoot TX12.0AT | 12.0G |

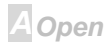

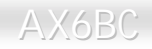

# Online-Handbuch

| IBM | DHEA-34330  | 4.3G  |
|-----|-------------|-------|
| IBM | DTTA-351010 | 10.1G |
| IBM | DTTA-350840 | 8.4G  |
| IBM | DTTA-350640 | 6.4G  |
| IBM | DAQA-32160  | 2.1G  |

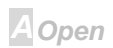

# Online-Handbuch

# Empfohlene Übertaktungseinstellungen

Die folgende Tabelle listet die Übertaktungseinstellungen aus AOpens Labor für Ihre Referenz auf.

| CPU  | Pentium II 350               |
|------|------------------------------|
| DRAM | ISEC KOREA 752               |
|      | KM48S8030BT-GH 32MB          |
| HDD  | IBM DHEA-34330               |
| VGA  | ATI 3D RAGE PRO AGP 2X       |
| os   | Windows 95 OSR2              |
| BIOS | Load BIOS Turbo Default      |
|      | 100 MHz * 4 = 400 MHz (OK)   |
|      | 112 MHz * 3.5 = 392 MHz (OK) |
|      | 133.3MHz * 3 = 400 MHz (OK)  |

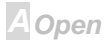

# Glossar

#### ACPI (Advanced Konfiguration & Power Interface)

ACPI ist die Strommanagement-Spezifikation für PC97 (1997). Sie ist dazu gedacht, mehr Energie zu sparen, indem sie die komplette Regelung des Strommanagement dem Betriebsystem übergibt und das <u>BIOS</u> umgeht. Der Chipsatz oder Super I/O-Chip muß dem Betriebsystem (wie z. B. Windows 98) ein Standard-Registerinterface bieten. Dies ähnelt in gewisser Weise dem <u>PnP</u> Registerinterface. ACPI definiert den zeitweiligen ATX-Soft-Netzschalter zur Steuerung des to Übergangs in den Stromstatus.

#### AGP (Accelerated Graphic Port)

AGP ist ein Businterface, das auf Hochleistungs-3D-Grafiken abzielt. AGP unterstützt nur Lese/Schreib-Speicherbetrieb und Einzel-Master/Einzel-Slave. AGP verwendet sowohl die ansteigende als auch die fallende Flanke des 66MHz-Takts, für 2X AGP ist die Datentransferrate ist 66MHz x 4 Bytes x 2 = 528MB/S. AGP bewegt sich jetzt auf den 4-fach-Modus zu: 66MHz x 4 Bytes x 4 = 1056MB/S. AOpen ist die erste Firma, die von Oktober 1999 an 4-fach-AGP-Motherboards sowohl von AX6C (Intel 820) als auch MX64/AX64 (OVER 694x) unterstützt.

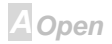

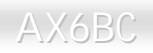

#### AOpen Bonus Pack CD

Eine AOpen-Motherboards beigelegte CD, Auf der Sie Motherboardztreiber, Acrobat Reader für <u>PDF</u>, ein Online-Handbuch und andere nützliche Hilfsprogramme finden.

### APM

Im Gegensatz zu <u>ACPI</u> regelt das BIOS die meiste APM-Strommanagementfunktionen. Aopens Suspend zur Festplatte ist ein gutes Beispiel für APM-Strommanagement.

### ATA/66

ATA/66 verwendet sowohl die ansteigende als auch die fallende Flanke, aber verdoppelt auch die <u>UDMA/33</u>-Transferrate. Die Datentransferrate beträgt das Vierfache des PIO-Modus 4 oder DMA Modus 2, 16.6MB/S x 4 = 66MB/S. Um ATA/66 zu nutzen, brauchen Sie spezielle ATA/66 IDE-Kabel.

### BIOS (Basic Input/Output System)

Das BIOS ist ein Satz von Assembly-Routinen/Programmen, die im <u>EPROM</u> oder <u>Flash ROM</u> sitzen. Das BIOS regelt die Eingabe- und Ausgabegeräte und andere Hardwaregeräte des Motherboards. Für hardwareunabhängige Mobilität sind im allgemeinen Betriebsystem und Treiber für das BIOS erforderlich, ohne direkt auf Hardwaregeräte zuzugreifen.

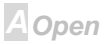

#### Busmaster IDE (DMA Modus)

Traditionelles PIO (Programmable I/O) IDE verlangt, daß die CPU an allen Aktivitäten des IDE-Zugriffs teilnimmt, einschließlich des Wartens auf mechanische Ereignisse. Zur Reduktion der Arbeitslast der CPU überträgt das Busmaster IDE-Gerät Daten vom/zum Speicher, ohne die CPU zu unterbrechen und stellt die CPU für kontinuierlichen Betrieb frei, während Daten zwischen Speicher und IDE-Gerät übertragen werden. Sie brauchen Busmaster IDE-Treiber und eine Busmaster IDE-Festplatte, um den Busmaster IDE-Modus zu unterstützen.

### DIMM (Dual In Line Memory Module)

Der DIMM-Steckplatz hat insgesamt 168 Pole und unterstützt 64-Bit-Daten. Er kann einzel- oder doppelseitig sein; die "Goldfinger"-Signale zu jeder Seite des PCB sind unterschiedlich, daher wird dies "Dual In Line" genannt. Fast alle DIMMs bestehen aus <u>SDRAM</u>, welches bei 3.3V läuft. Beachten Sie, daß einige alte DIMMs aus FPM/<u>EDO</u>-Modulen bestehen und nur bei 5V laufen. Verwechseln Sie sie nicht mit SDRAM DIMM..

### ECC (Error Checking and Correction)

Der ECC Modus benötigt 8 ECC Bits für 64-Bit Daten. Bei jedem Zugriff auf den Speicher werden ECC-Bits aktualisiert und von einem speziellen Algorithmus geprüft. Der ECC-Algorithmus ist in der Lage, Doppelbitfehler zu erkennen und Einzelbitfehler automatisch zu richten, während der Paritätsmodus nur Einzelbitfehler erkennen kann.

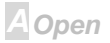

### EDO (Extended Data Output) Speicher

Die EDO DRAM Technologie ähnelt sehr der FPM (Fast Page Modus). Im Gegensatz zu traditionellem FPM, welches, die Speicherausgabedaten in drei Zustände versetzt, um die Vorladung zu starten, behält EDO DRAM die Gültigkeit der Speicherdaten bis zum nächsten Speicherzugriffszyklus bei, was dem Pipelineeffekt ähnelt und einen Taktzustand eliminiert.

#### EEPROM (Electronic Erasable Programmable ROM)

Auch E<sup>2</sup>PROM genannt. Sowohl EEPROM als auch <u>Flash ROM</u> können mittels elektronischer Signale neu programmiert werden, aber die Interfacetechnologie ist anders. EEPROM ist viel kleiner als Flash-ROM, und Aopens Motherboards verwenden EEPROM für brückenlose und batterielose Designs.

### EPROM (Erasable Programmable ROM)

Traditionelle Motherboards speichern BIOS-Code im EPROM. EPROM kann nur mit ultraviolettem (UV) Licht gelöscht werden. Wenn das BIOS aktualisiert werden muß, müssen Sie das EPROM vom Motherboard entfernen, seine Inhalt mit ultraviolettem (UV) Licht löschen, es neu programmieren und dann wieder einsetzen.

### FCC DoC (Declaration of Conformity)

Die DoC ist ein Zertifikationsstandard der FCC-Regulationen für Komponenten. Dieser neue Standard erlaubt Do-it-Yourself-Komponenten wie z. B. Motherboards, die DoC-Zertifizierung separate ohne Gehäuse zu beantragen.

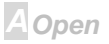

#### Flash ROM

Das Flash ROM kann mittels elektronischer Signale neu programmiert werden. Es ist einfacher, das BIOS mit Hilfe eines Flash-Hilfsprogramms zu aktualisieren, dieser Vorgang macht es allerdings auch anfälliger für Virusinfektionen. Aufgrund von immer mehr neuen Funktionen wurde die Größe des BIOS von 64KB auf 256KB (2MBit). AOpen AX5T ist das erste Board, welches 256KB (2MBit) Flash ROM verwendet. Nun bewegt sich die Flash ROM-Größe in Richtung 4MBit auf den Motherboards AX6C (Intel 820) und MX3W (Intel 810).

### FSB (Front SIDE-Bus) Takt

Der FSB Takt ist der externe CPU-Bustakt.

Interner CPU-Takt = CPU FSB Takt x CPU-Taktrate

### I2C Bus

Siehe SMBus.

### P1394

P1394 (IEEE 1394) ist ein Standard für serielle Hochgeschwindigkeits-Peripheriebusse. Im Gegensatz zu <u>USB</u>, das bei niedriger oder mittlerer Geschwindigkeit läuft, unterstützt P1394 50 bis 1000MBit/Sek. und kann für Videokameras, Medienträger und LAN verwendet werden.

A Open

#### PBSRAM (Pipelined Burst SRAM)

Bei Sockel 7-CPUs erfordert ein Burst-Datenlesevorgang vier "Qwords" (Quad-word, 4x16 = 64 Bits). PBSRAM erfordert nur eine Adressdekodierungszeit und sendet die restlichen QWords gemäß einer vorbestimmten Sequenz automatisch zur CPU. Normalerweise ist dies 3-1-1-1, insgesamt 6 Takte, was schneller als asynchrones SRAM ist. PBSRAM wird oft in L2 (Level 2) Caches von Sockel 7 CPUs verwendet. Slot 1 und Sockel 370 CPUs brauchen kein PBSRAM.

#### PC100 DIMM

SDRAM DIMM, welches 100MHz CPU FSB-Bustakt unterstützt.

### PC133 DIMM

SDRAM DIMM, welches 133MHz CPU\_FSB-Bustakt unterstützt.

### PDF Format

Ein Dateiformat für elektronische Dokumente. Das PDF-Format ist plattformunabhängig; Sie können PDF-Dateien unter Zuhilfenahme verschiedener PDF-Leseprogramme unter Windows, Unix, Linux, Mac und anderen Betriebsystemen anschauen. Sie können PDF-Datei auch in Webbrowsern wie z. B. IE und Netscape öffnen, beachten Sie aber, daß Sie hierzu zuerst den PDF-Plug-in installieren müssen (Liegt Acrobat Reader bei).

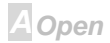

### PnP (Plug und Play)

Die PnP-Spezifikation stellt ein Standard-Registerinterface für BIOS und Betriebsystem (wie z. B. Windows 95) dar. BIOS und Betriebsystem verwenden diese Register, um Systemressourcen zu konfigurieren und Konflikte zu vermeiden. Der IRQ/DMA/Speicher wird vom PnP-BIOS oder Betriebsystem automatisch zugewiesen. Heutzutage sind fast alle PCI-Karten und die meisten ISA-Karten schon PnP-kompatibel.

### POST (Power-On Self Test)

Der BIOS-Selbsttest nach dem Anschalten, manchmal der erste oder zweite Bildschirm, der während des Systemladens auf Ihrem Monitor erscheint.

#### RDRAM (Rambus DRAM)

Rambus ist eine Speichertechnologie, die große Datentransfers im Burst-Modus verwendet. Theoretisch sollte der Daten so hoch wie bei <u>SDRAM</u> sein. RDRAM tritt im Kanalbetrieb als Kaskade auf. Für Intel 820 sind nur ein RDRAM-Kanal und 16-Bit-Daten pro Kanal unterstützt; auf diesem Kanal können maximal 32 RDRAM-Geräte liegen, egal, wieviele <u>RIMM</u>-Sockel vorliegen.

#### RIMM

Ein 184-poliges Speichermodul, das <u>RDRAM</u>-Speichertechnologie unterstützt. Ein RIMM-Speichermodul kann bis zu 16 RDRAM-Geräte unterstützen.

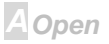

### SDRAM (Synchronous DRAM)

SDRAM ist eine der DRAM-Technologien, die dem DRAM die Nutzung desselben Takts wie des CPU-Host-Bus erlaubt (<u>EDO</u> und FPM sind asynchron und haben keine Taktsignale). Es ähnelt als <u>PBSRAM</u> in seiner Verwendung des Burst-Modustransfers. SDRAM gibt es als 64-Bit, 168-polige <u>DIMM</u> und arbeitet bei 3.3V. AOpen ist der erste Hersteller, der Dual-SDRAM DIMMs Onboard (AP5V) unterstützt (seit 1. Quartal 1996)

#### SIMM (Single In Line Memory Module)

SIMM-Sockel sind nur 72-polig und nur einseitig. Die "Goldfinger"-Signale zu beiden Seiten der of PCB sind identisch, daher wird diese Technologie "Single In Line" genannt. SIMM besteht aus FPM oder <u>EDO</u>-DRAM und unterstützt 32-Bit-Daten. SIMM wird mittlerweile beim Motherboarddesign nicht mehr eingesetzt.

#### SMBus (System Management Bus)

SMBus wird auch I2C Bus genannt. Es ist ein zweiadriger Bus, der für Komponentenkommunikation entwickelt wurde (besonders für Halbleiter-IC); zum Beispiel, die Einrichtung von Taktgeneratoren für brückenlose Motherboards. Die Datentransferrate des SMBus beträgt nur 100Kbit/S, it sie erlaubt einem Host, mit der CPU und vielen Masters und Slaves zum Versand und Empfang von Signalen zu kommunizieren.

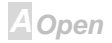

#### SPD (Serial Presence Detect)

SPD ist ein kleines ROM- oder <u>EEPROM</u>-Gerät auf <u>DIMM</u>- oder <u>RIMM</u>-Modulen. SPD speichert Information zu Speichermodulen wie z. B. DRAM-Timing und Chip-Parameter. SPD kann vom <u>BIOS</u> eingesetzt werden, um über das beste Timing für dieses DIMM oder RIMM zu entscheiden.

#### Ultra DMA/33

Im Gegensatz zum traditionellen PIO/DMA-Modus, der nur die ansteigende Flanke des IDE Befehlssignals für den Datentransfer verwendet, nutzt UDMA/33 sowohl die ansteigende als auch die fallende Flanke, wodurch die Datentransferrate das Doppelte des PIO Modus 4 oder DMA Modus 2 beträgt.

16.6MB/S x2 = 33MB/S

#### USB (Universal Serial Bus)

USB ist ein 4-poliger serieller Peripheriebus, der Peripheriegeräte niedriger/mittlerer Geschwindigkeit (unter 10MBit/s) wie z. B. Tastatur, Maus, Joystick, Scanner, Drucker und Modem kaskadieren kann. Mit USB kann der traditionelle Kabelsalat vom Feld auf der Rückseite Ihres PC ausgejätet werden.

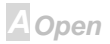
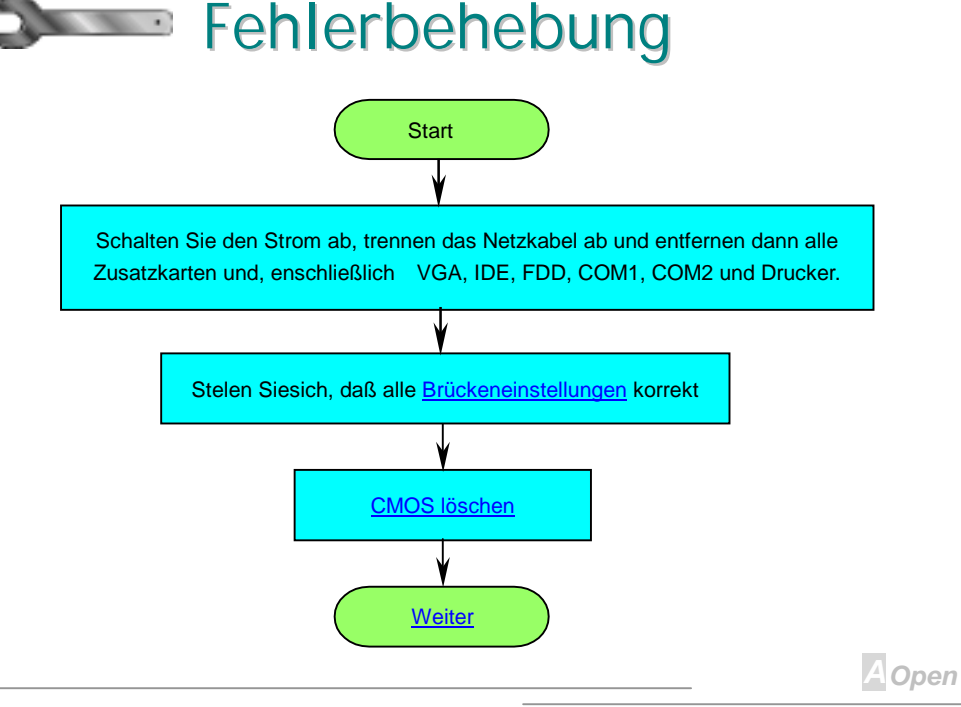

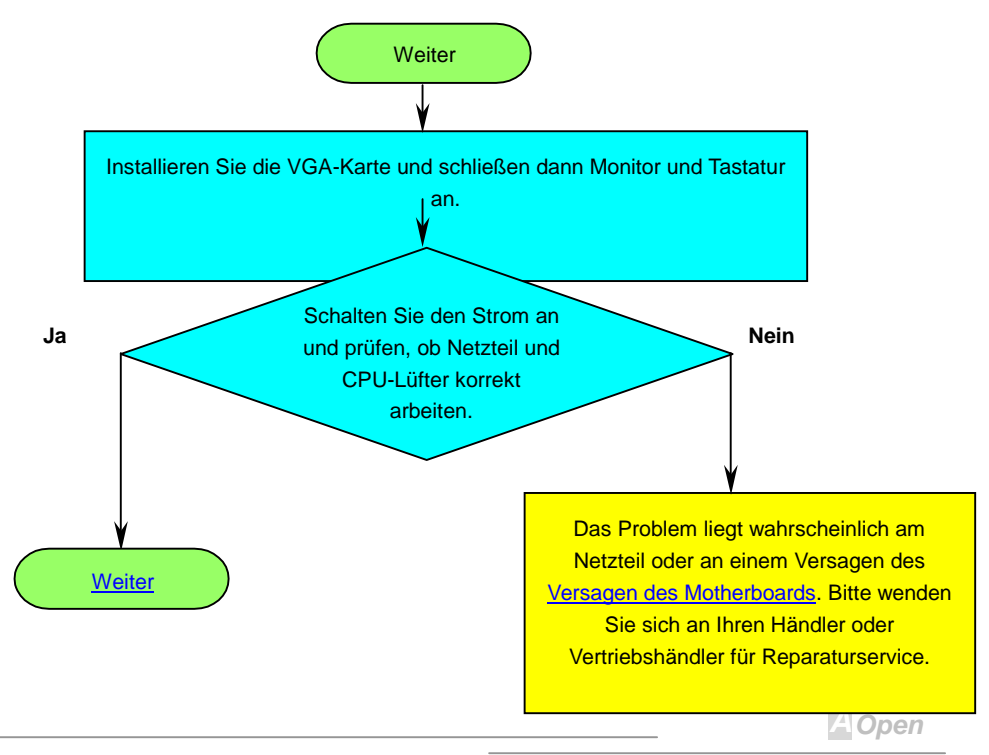

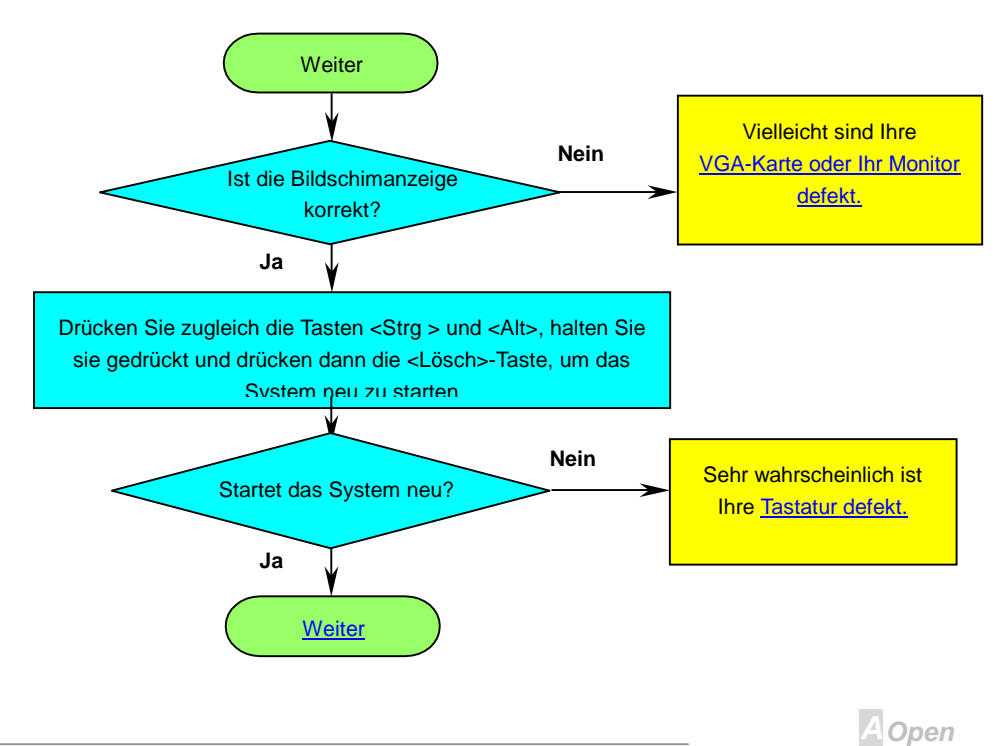

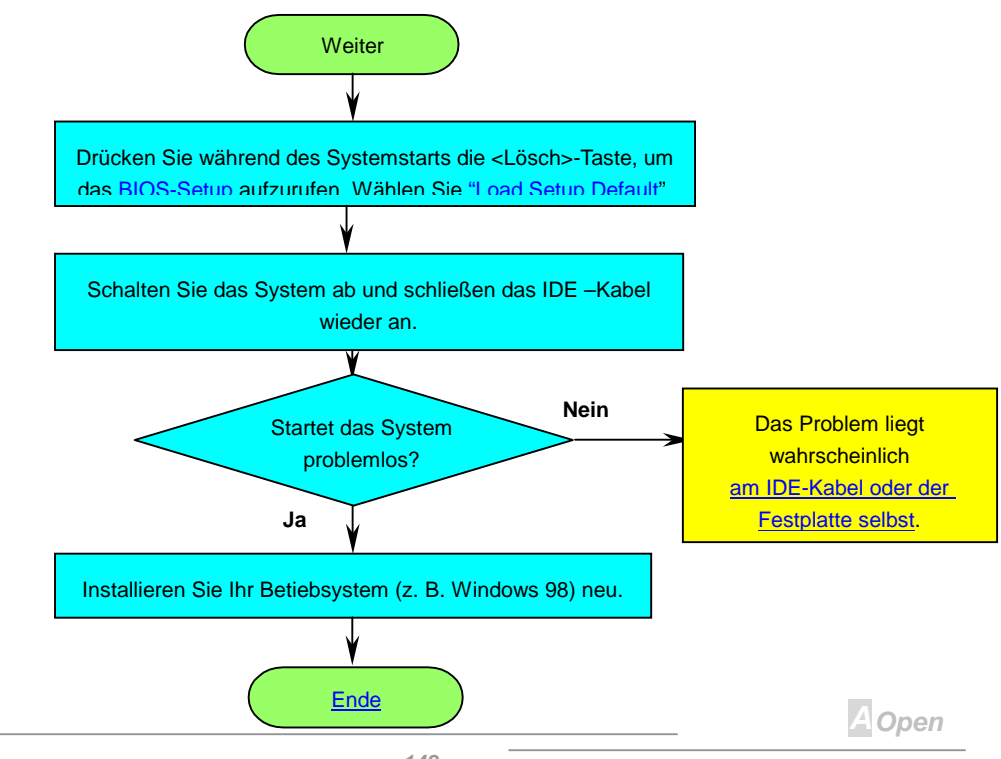

# Online-Handbuch

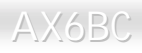

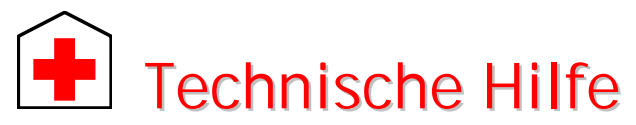

Leiber Kunde,

Vielen Dank für Ihre Wahl eines AOpen-Produkts. Bester und schnellster Kundendienst ist unsere erste Priorität. Wir empfangen allerdings täglich sehr viele Emails und Anrufe aus der ganzen Welt, was es für uns sehr schwierig macht, jedem Kunden zeitig zu helfen. Wir empfehlen Ihnen, den unten beschriebenen Prozeduren zu folgen, bevor Sie sich an uns wenden. Mit Ihrer Hilfe können wir noch mehr Kunden Ihnen weiterhin Kundendienst der besten Qualität bieten.

Vielen Dank für Ihr Verständnis!

AOpen Technical Supporting Team

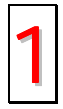

**Online-Handbuch:** Bitte lesen Sie das Handbuch sorgfältig durch und vergewissern sich, daß die Brückeneinstellungen und Installation korrekt sind. <u>http://www.aopen.com.tw/tech/download/manual/default.htm</u>

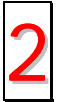

Testbericht: Wir empfehlen Ihnen, für Ihren PC Boards/Karten/Geräts auszuwählen, die in den Kompatibilitätstests empfohlen wurden. http://www.aopen.com.tw/tech/report/default.htm

A Open

## Online-Handbuch

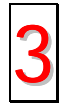

**FAQ:** Die neuesten FAQs (Frequently Asked Questions) könnten Lösungen für Ihr Problem beinhalten.

http://www.aopen.com.tw/tech/faq/default.htm

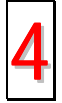

**Software herunterladen:** Schauen Sie in dieser Tabelle nach den neuesten BIOS, Hilfsprogrammen and Treibern. <u>http://www.aopen.com.tw/tech/download/default.htm</u>

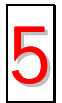

**Newsgroups:** Ihr Problem wurde vielleicht schon von unserem Support-Techniker professionellen Anwendern in der Newsgroup beantwortet. <u>http://www.aopen.com.tw/tech/newsgrp/default.htm</u>

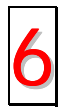

Wenden Sie sich an Händler/Verteiler: Wir verkaufen unsere Produkte durch Händler und Systemintegrierer, die Ihre Systemkonfiguration sehr gut kennen und Ihr problem weit effizienter als wir lösen können sollten. Schließlich ist deren Kundendienst ein wichtiger Hinweispunkt für Sie, wenn Sie das nächste Mal von Ihnen etwas kaufen möchten.

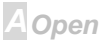

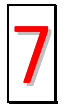

Kontakt mit uns: Bitte bereiten Sie Details übe Ihre Systemkonfiguration und Fehlersymptome vor, bevor Sie sich an uns wenden. Die **Teilenummer**, **Seriennummer** und **BIOS-Version** sind auch sehr hilfreich.

#### Teilnummer und Seriennummer

Teil- und Seriennummer finden Sie auf dem Aufkleber mit dem Strichcode. Diesen Aufkleber finden Sie auf der äußeren Verpackung, auf dem ISA/CPU-Steckplatz oder auf der Komponentenseite des PCB, zum Beispiel:

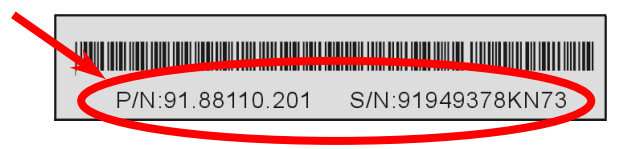

P/N: 91.88110.201 ist die Teilnummer, S/N: 91949378KN73 ist die Seriennummer

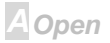

### Online-Handbuch

#### Modell und BIOS-Version

Modell und BIOS-Version finden Sie in der oberen linken Ecke des ersten Boot-Bildschirm (<u>POST</u> Bildschirm). Zum Beispiel:

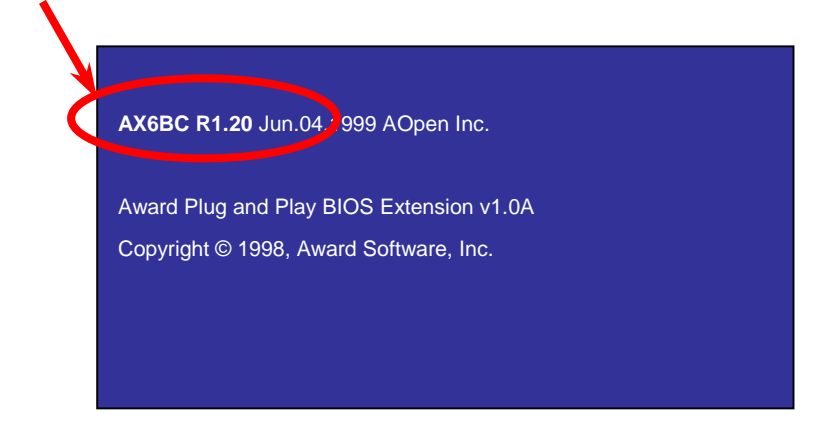

AX6BC ist das Modell des Motherboards, R1.20 ist die BIOS-Version.

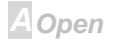

## Online-Handbuch

Web: <u>http://www.aopen.com/</u>

Email : Senden Sie uns über die folgenden Kontaktformseiten eine Email.

Englisch <u>http://www.aopen.com.tw/tech/contact/techusa.htm</u> Japanisch <u>http://aojp.aopen.com.tw/tech/contact/techjp.htm</u> Chinesisch http://w3.aopen.com.tw/tech/contact/techtw.htm

#### TEL:

| USA         | 650-827-9688      |
|-------------|-------------------|
| Holland +31 | 73-645-9516       |
| China       | (86) 755-375-3013 |
| Taiwan      | (886) 2-2696-1333 |

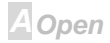